# Comment créer une sauvegarde WhatsApp avec une clé de cryptage à 64 chiffres ?

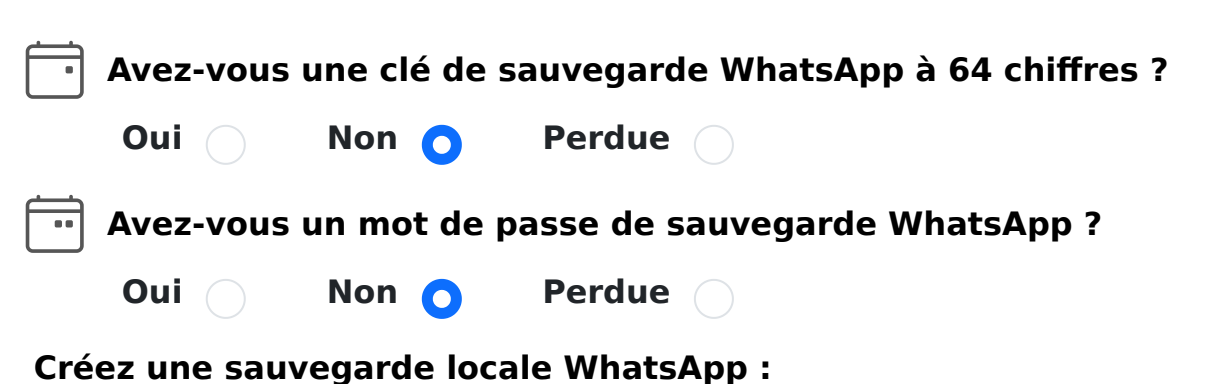

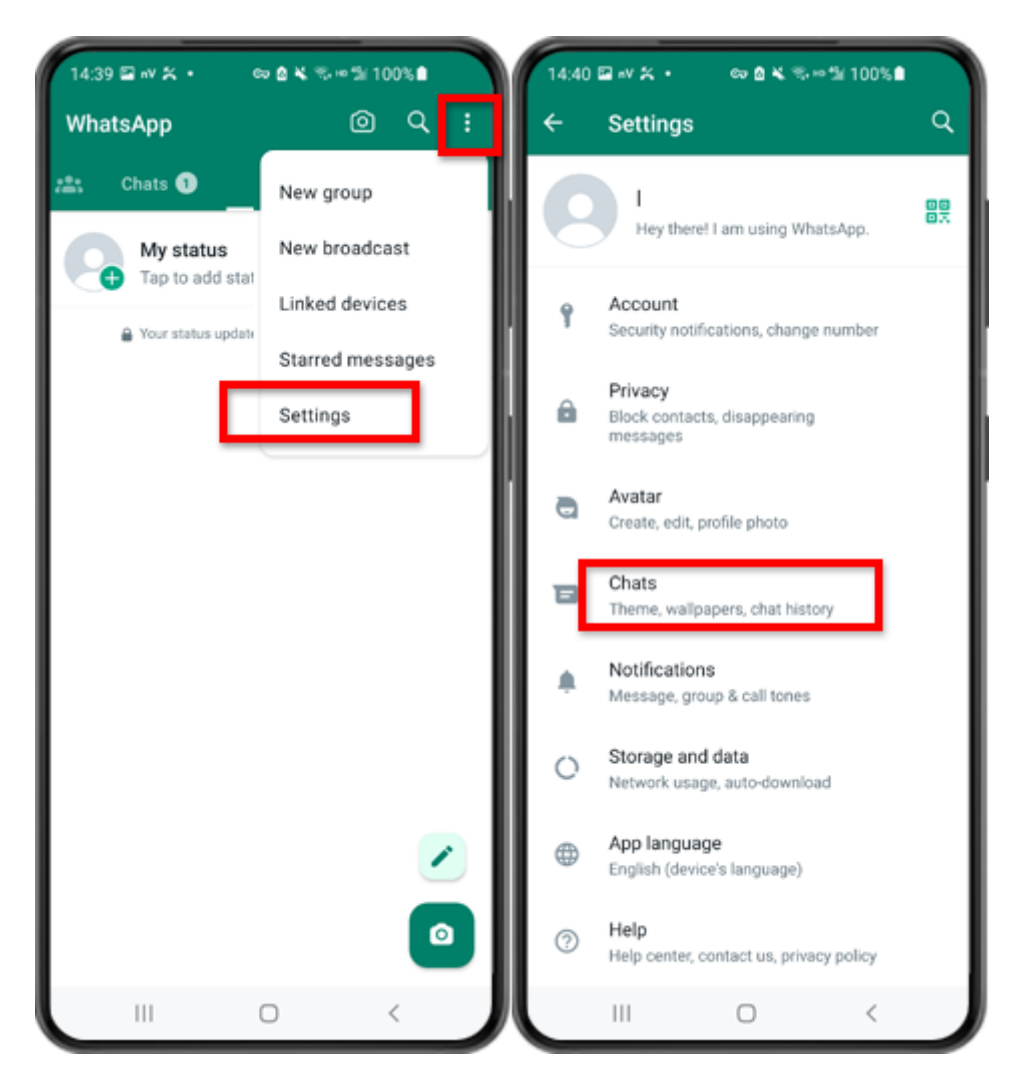

Étape 1 : Ouvrez WhatsApp. Allez dans le menu Paramètres et appuyez sur « Chats ».

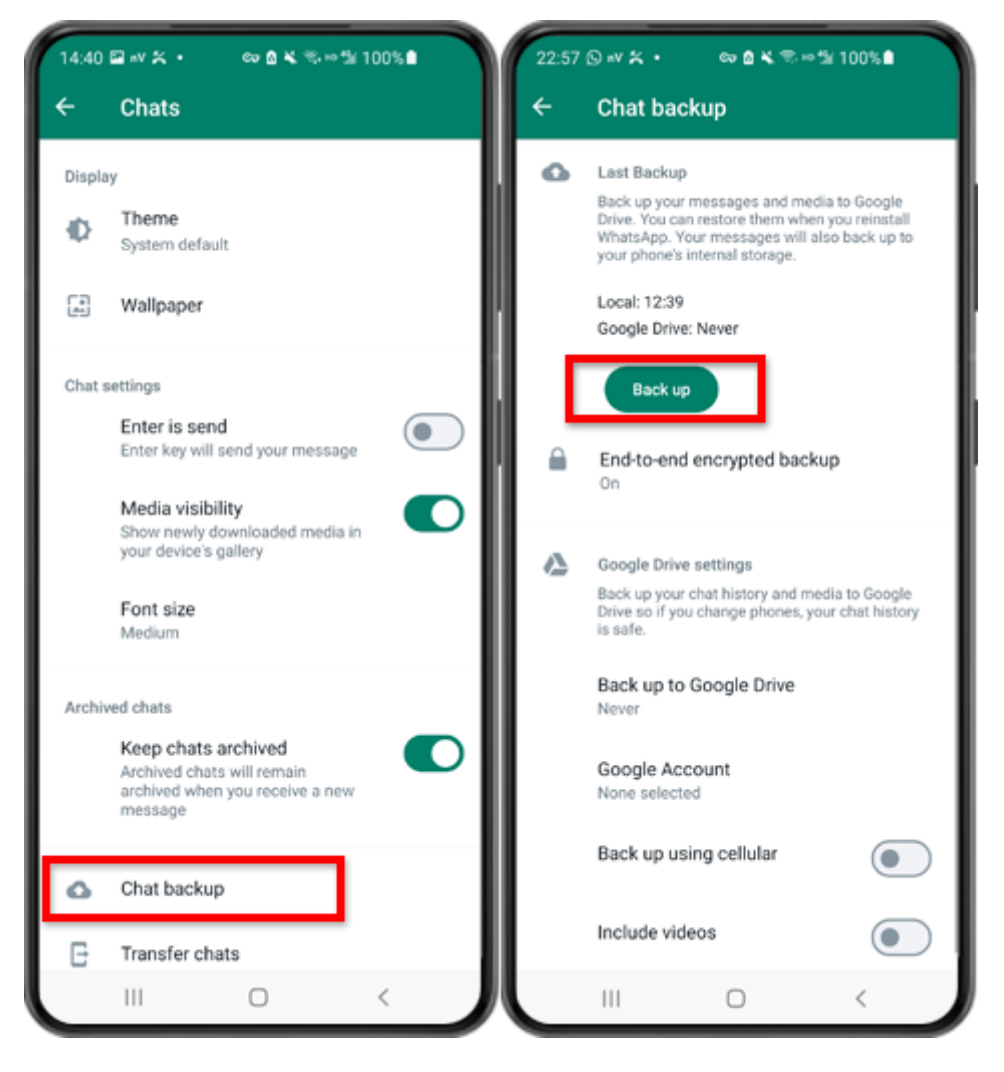

Étape 2 : Appuyez sur « Sauvegarde du chat » - « Sauvegarder ».

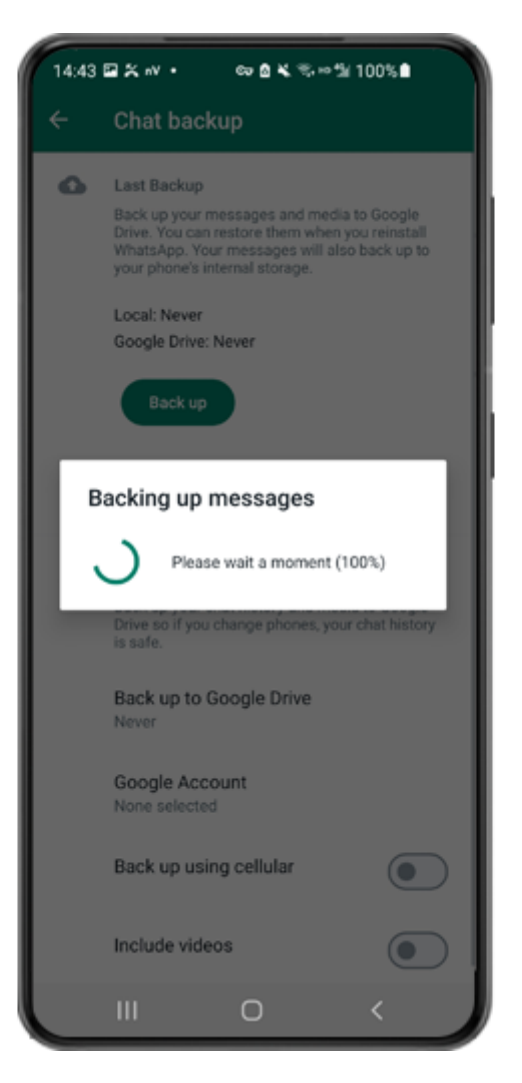

Étape 3 : Une fois la sauvegarde terminée, revenez à l'application tansee sur votre téléphone et entrez votre clé à 64 chiffres.

Générez une clé à 64 chiffres au lieu d'un mot de passe et créez une sauvegarde locale WhatsApp :

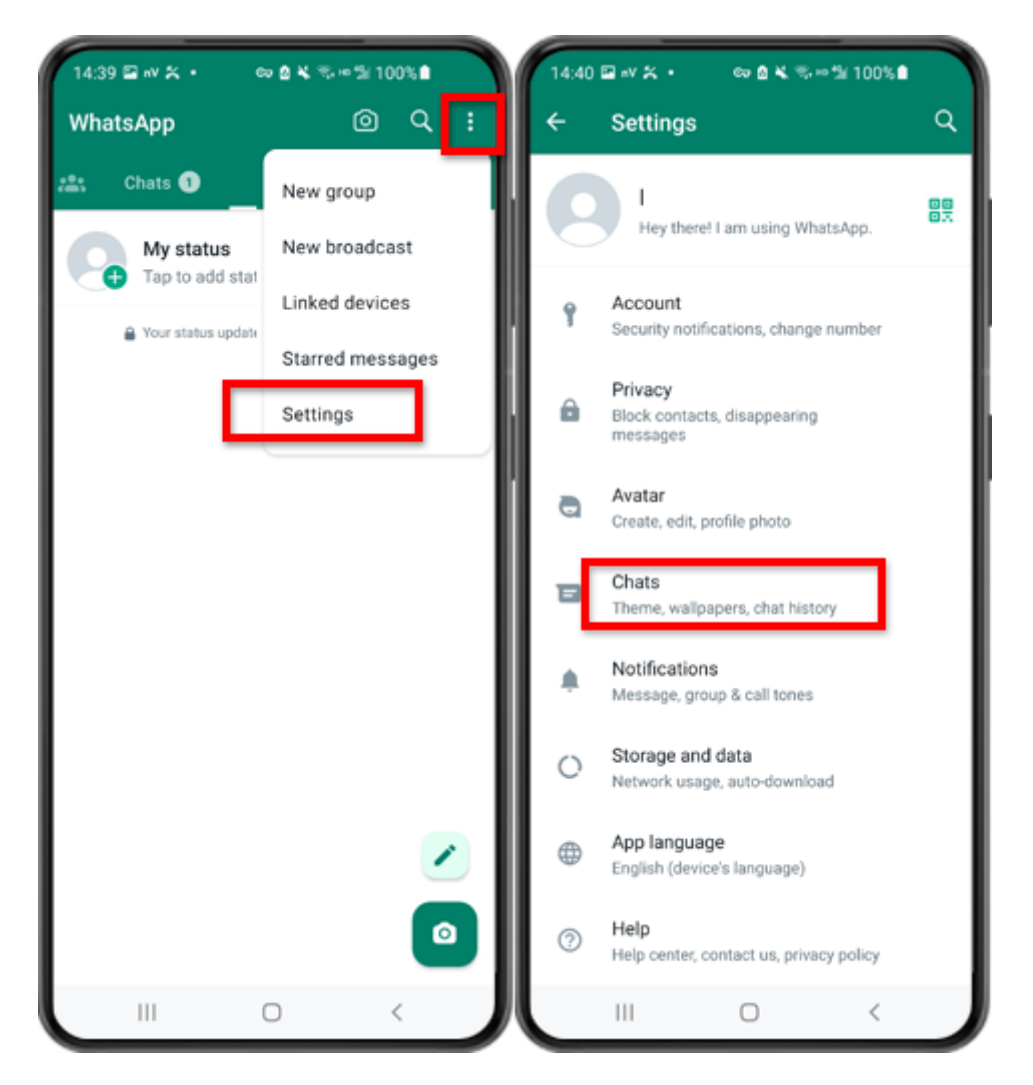

Étape 1 : Ouvrez WhatsApp. Allez dans le menu Paramètres et appuyez sur « Chats ».

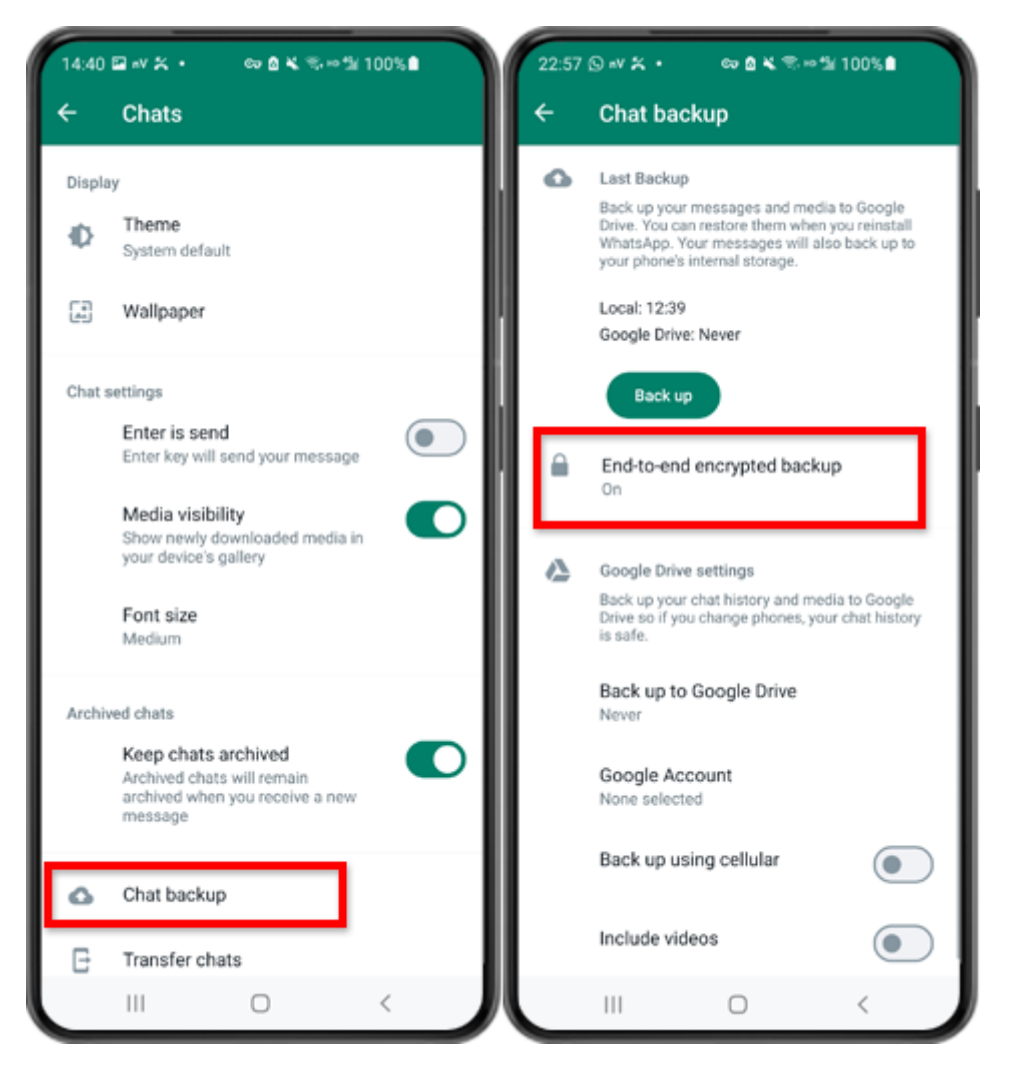

Étape 2 : Appuyez sur « Sauvegarde du chat » - « Sauvegarde cryptée de bout en bout ».

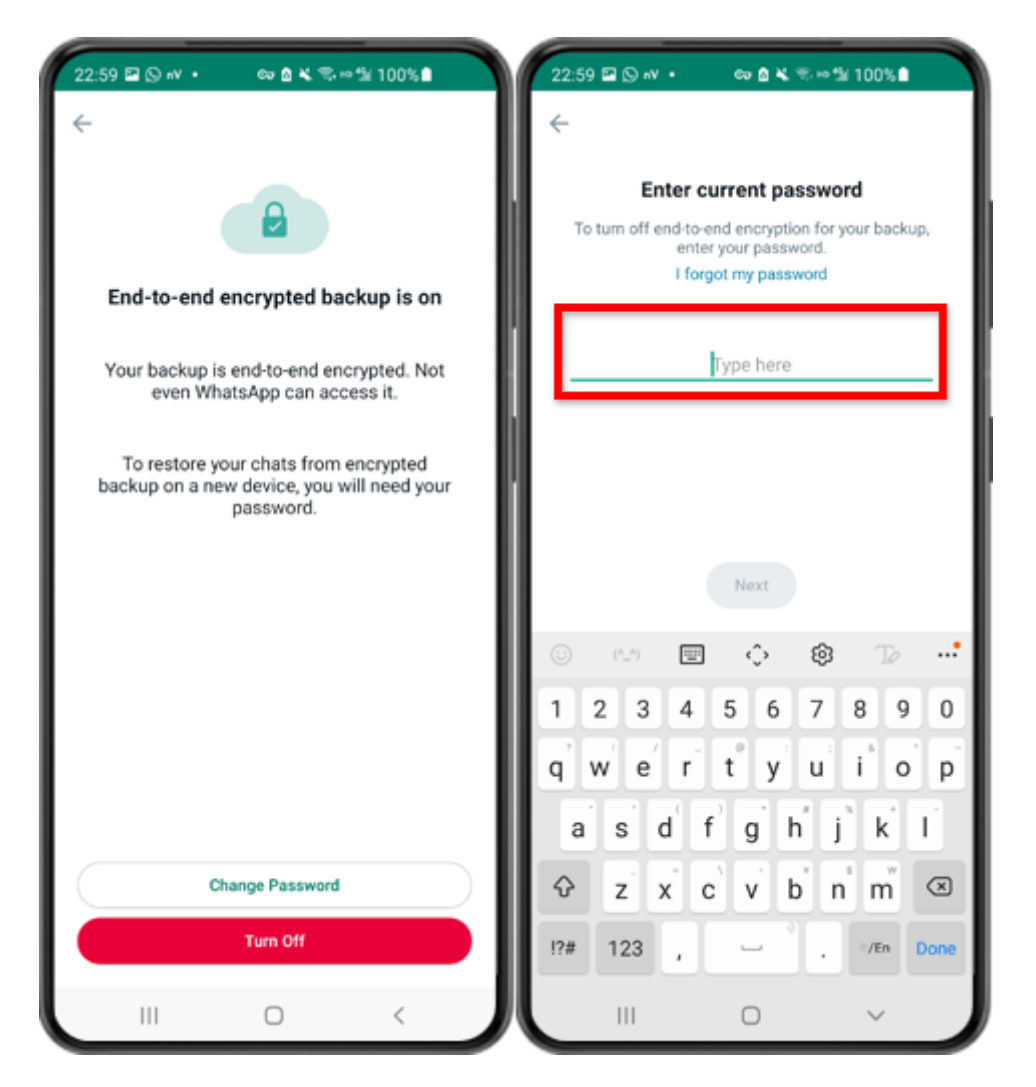

Étape 3 : Appuyez sur « Désactiver » et entrez votre mot de passe actuel.

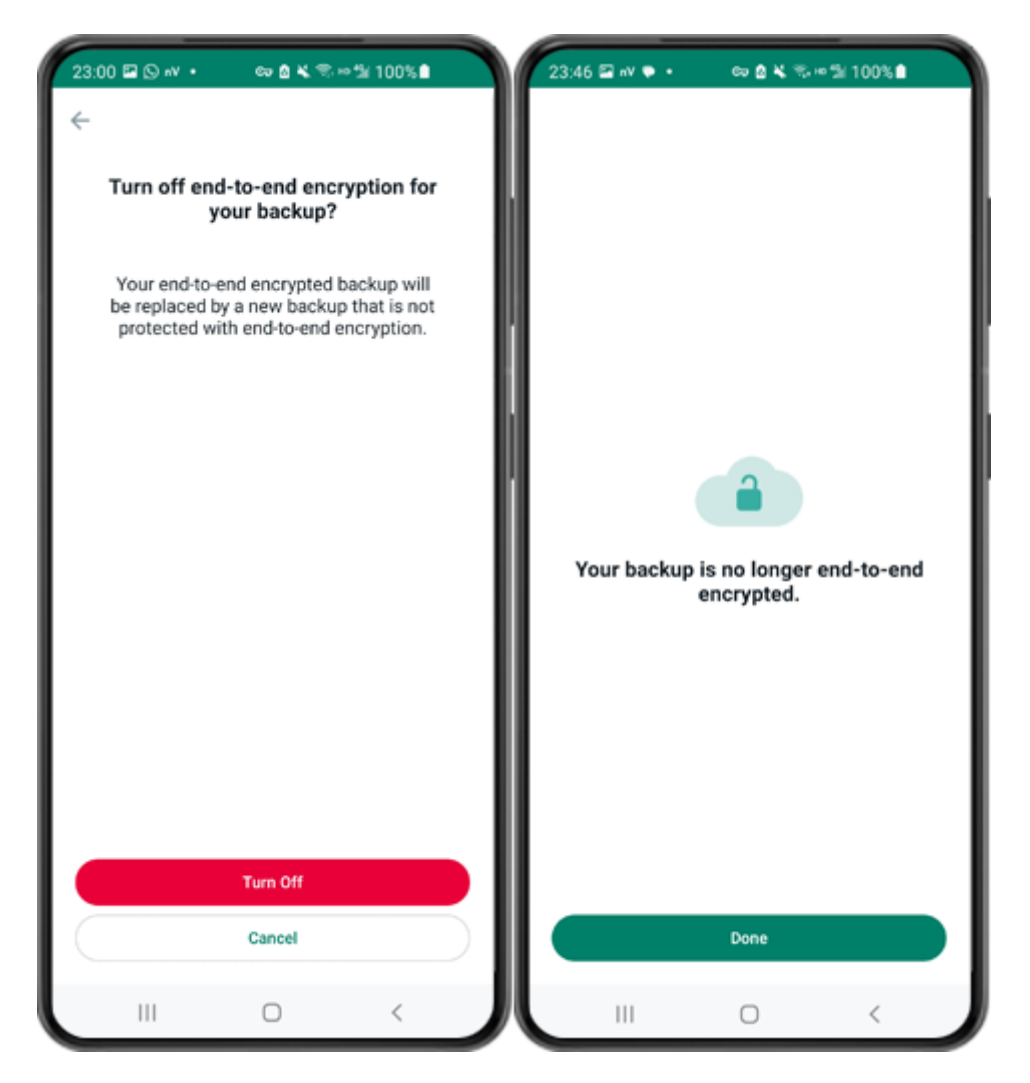

Étape 4 : Appuyez sur "Désactiver" - "Terminé".

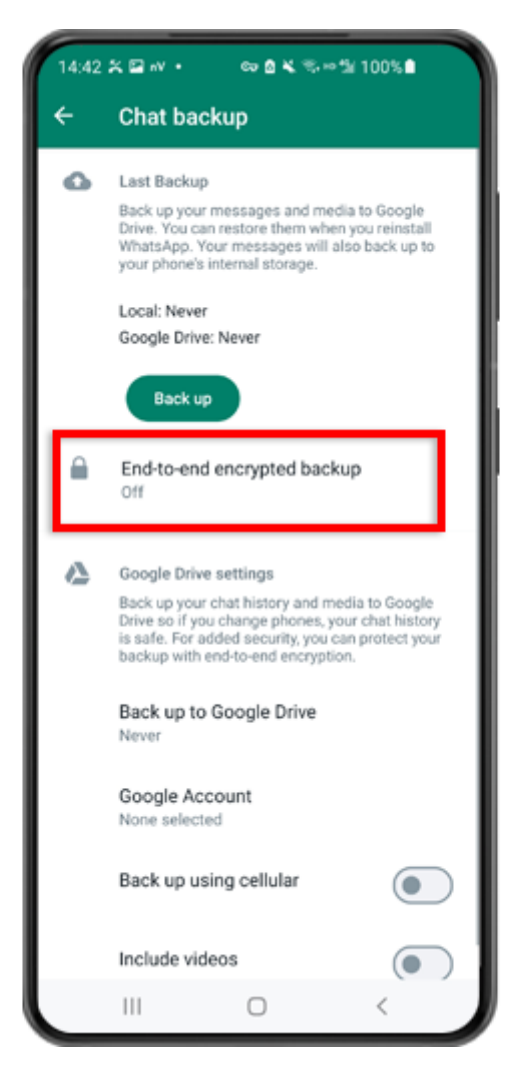

Étape 5 : Revenez en arrière et appuyez sur « Sauvegarde cryptée de bout en bout ».

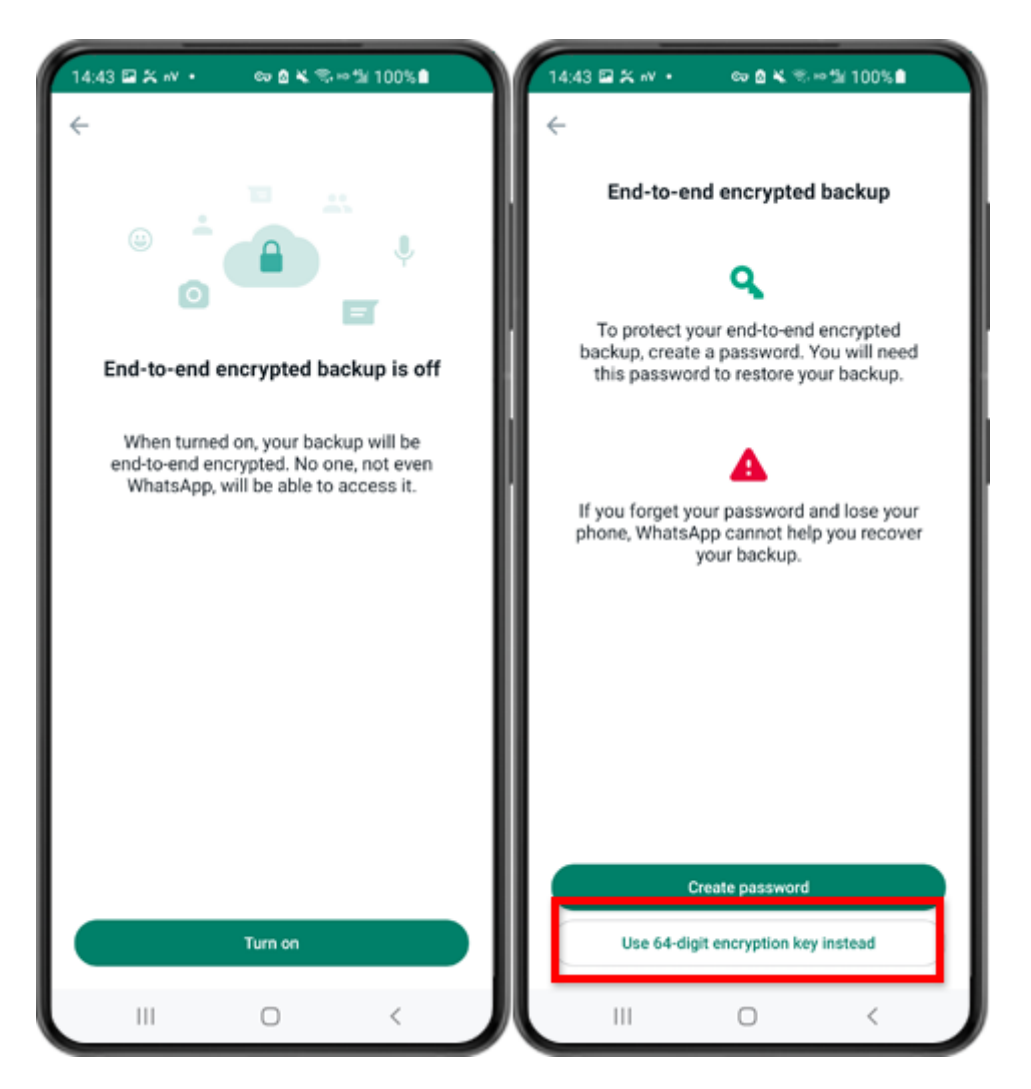

Étape 6 : Appuyez sur « Activer ». Appuyez sur « Utiliser plutôt la clé de cryptage à 64 chiffres ».

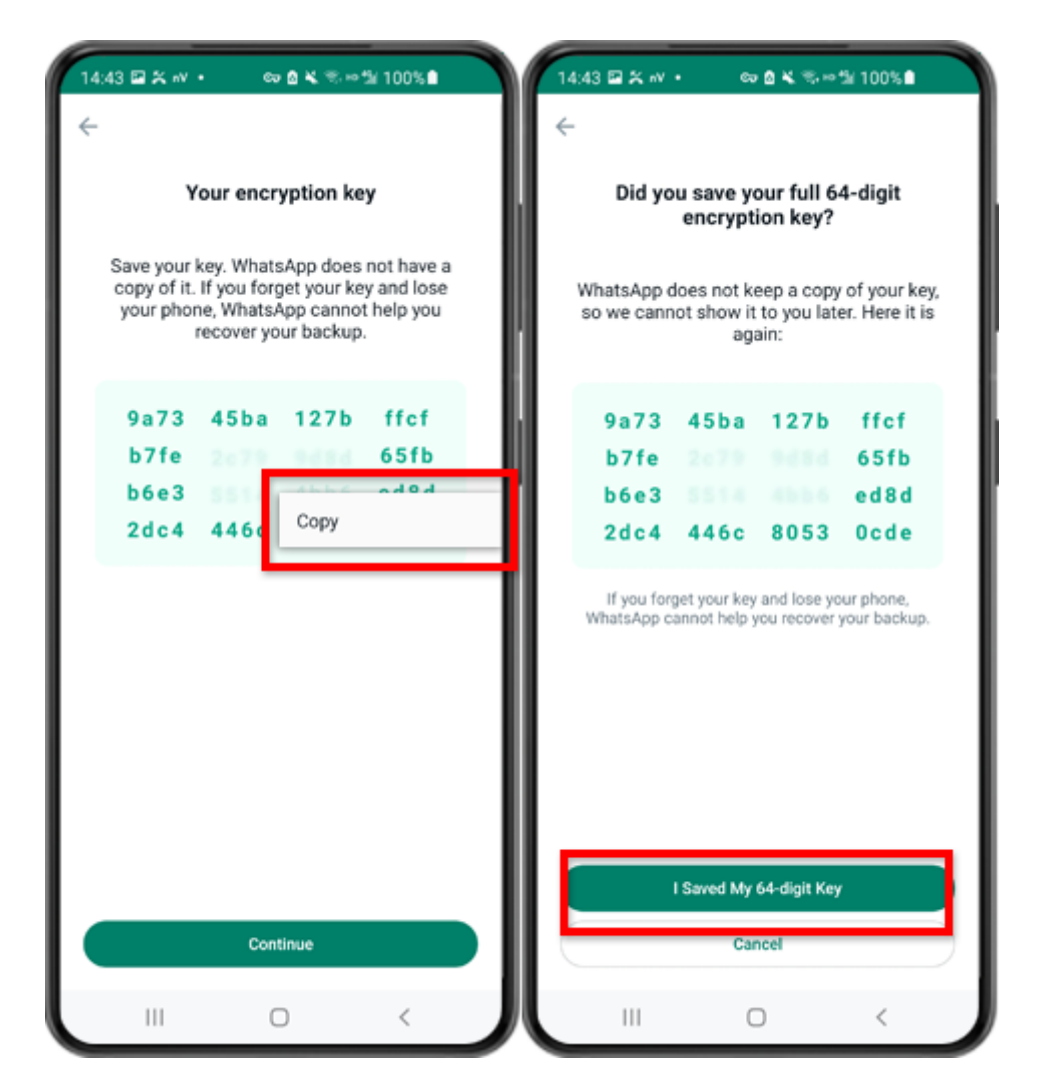

Étape 7 : Appuyez sur « Générez votre clé à 64 chiffres ». Appuyez longuement sur la touche et cliquez sur le bouton "Copier", enregistrez la clé. Appuyez sur "Continuer" - "J'ai enregistré ma clé à 64 chiffres".

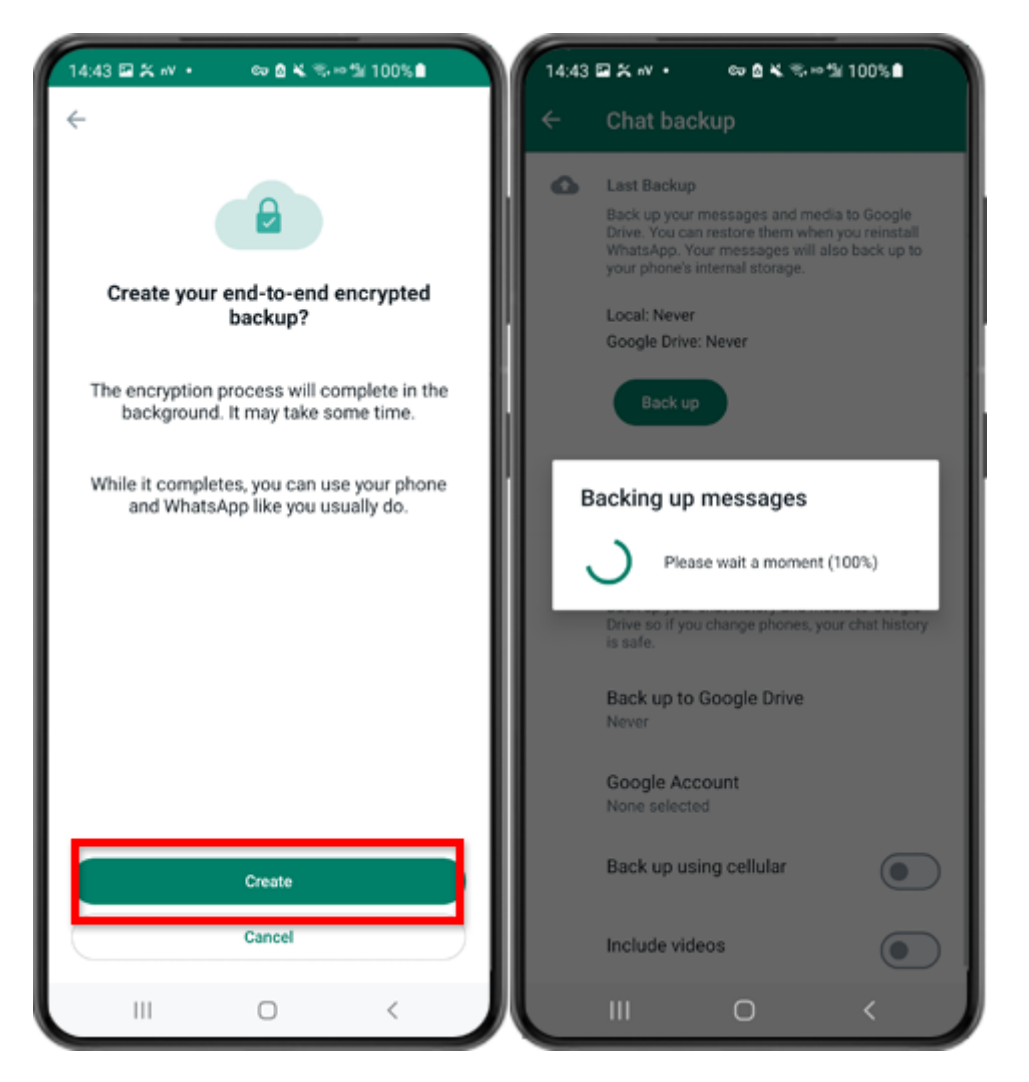

Étape 8 : Appuyez sur Créer. Une fois la sauvegarde terminée, veuillez revenir à l'application tansee sur votre téléphone et saisir votre clé à 64 chiffres.

## Générez une clé à 64 chiffres et créez une sauvegarde locale WhatsApp :

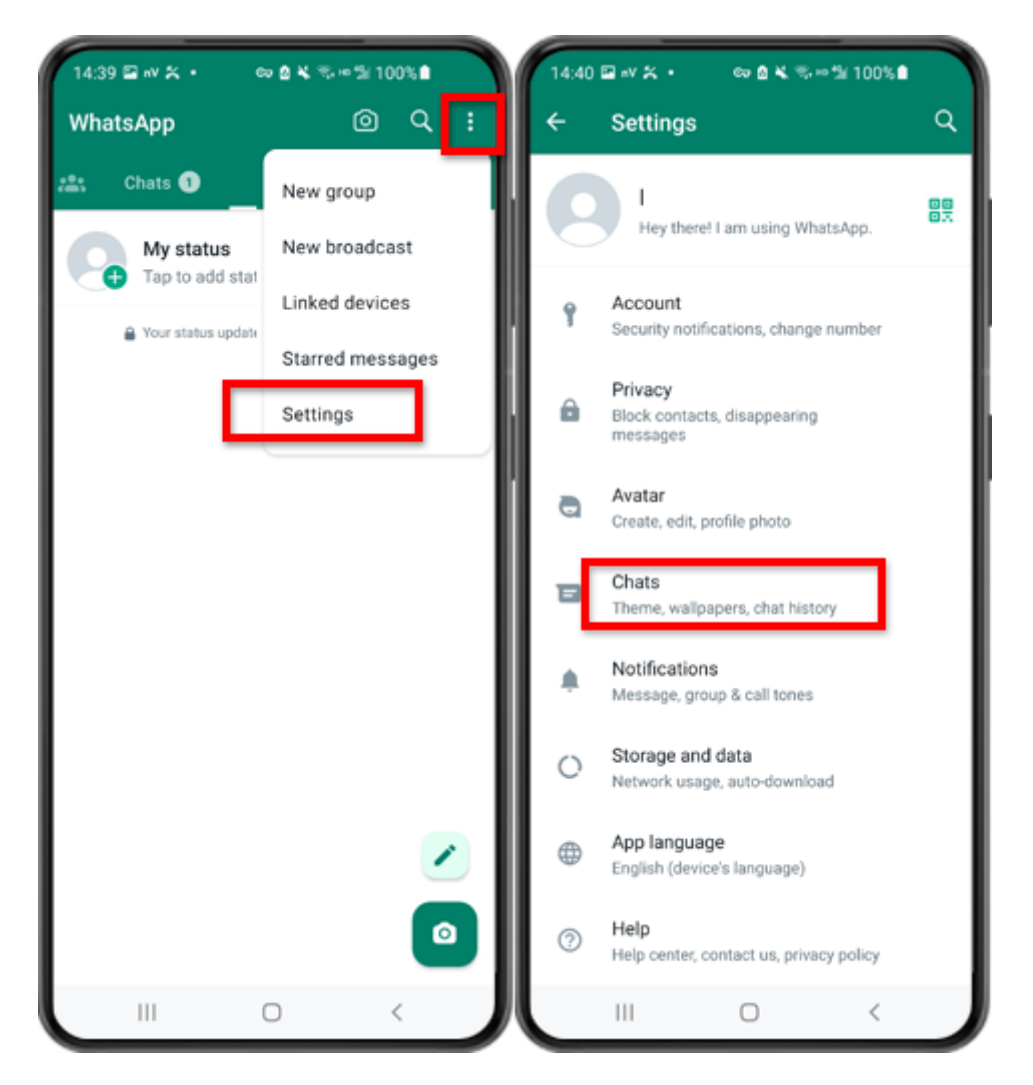

Étape 1 : Ouvrez WhatsApp. Allez dans le menu Paramètres et appuyez sur « Chats ».

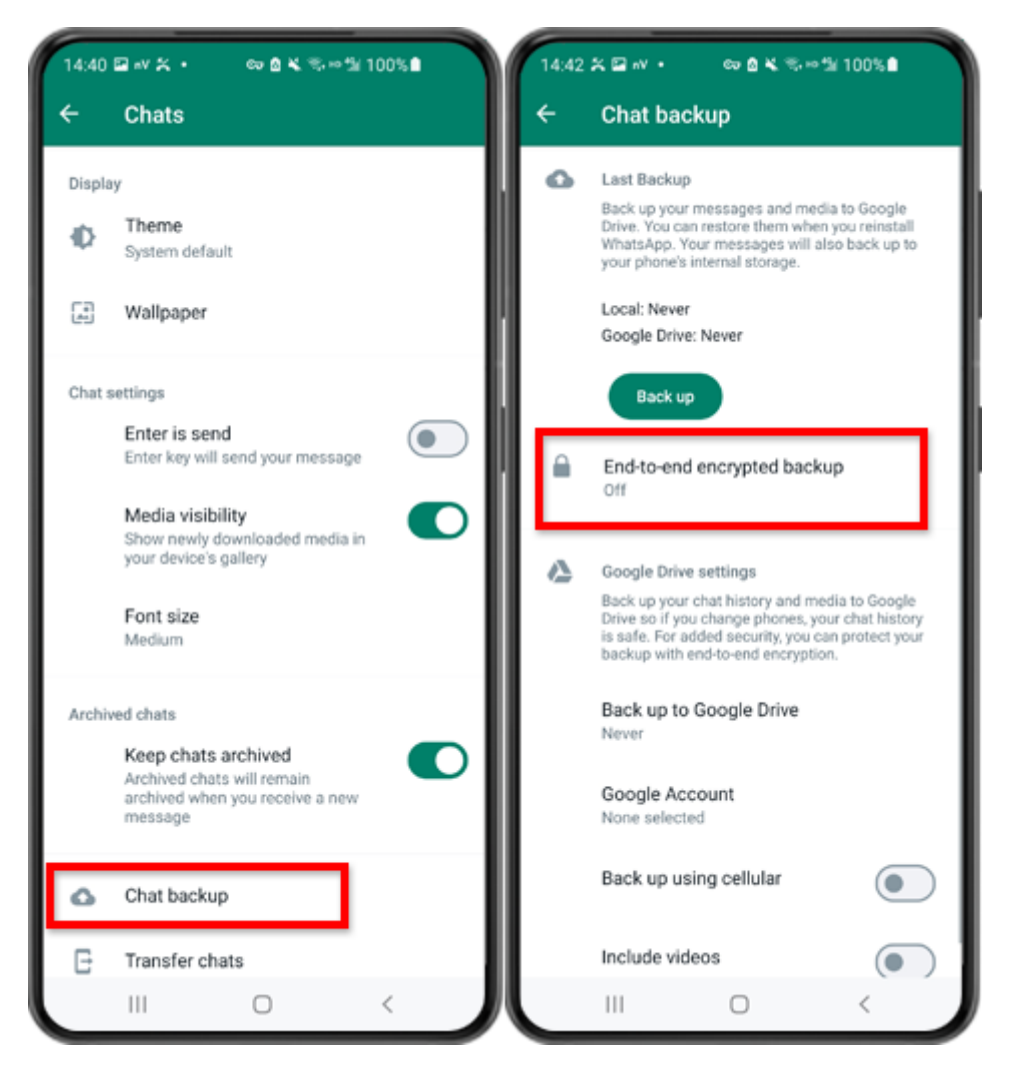

Étape 2 : Appuyez sur « Sauvegarde du chat » - « Sauvegarde cryptée de bout en bout ».

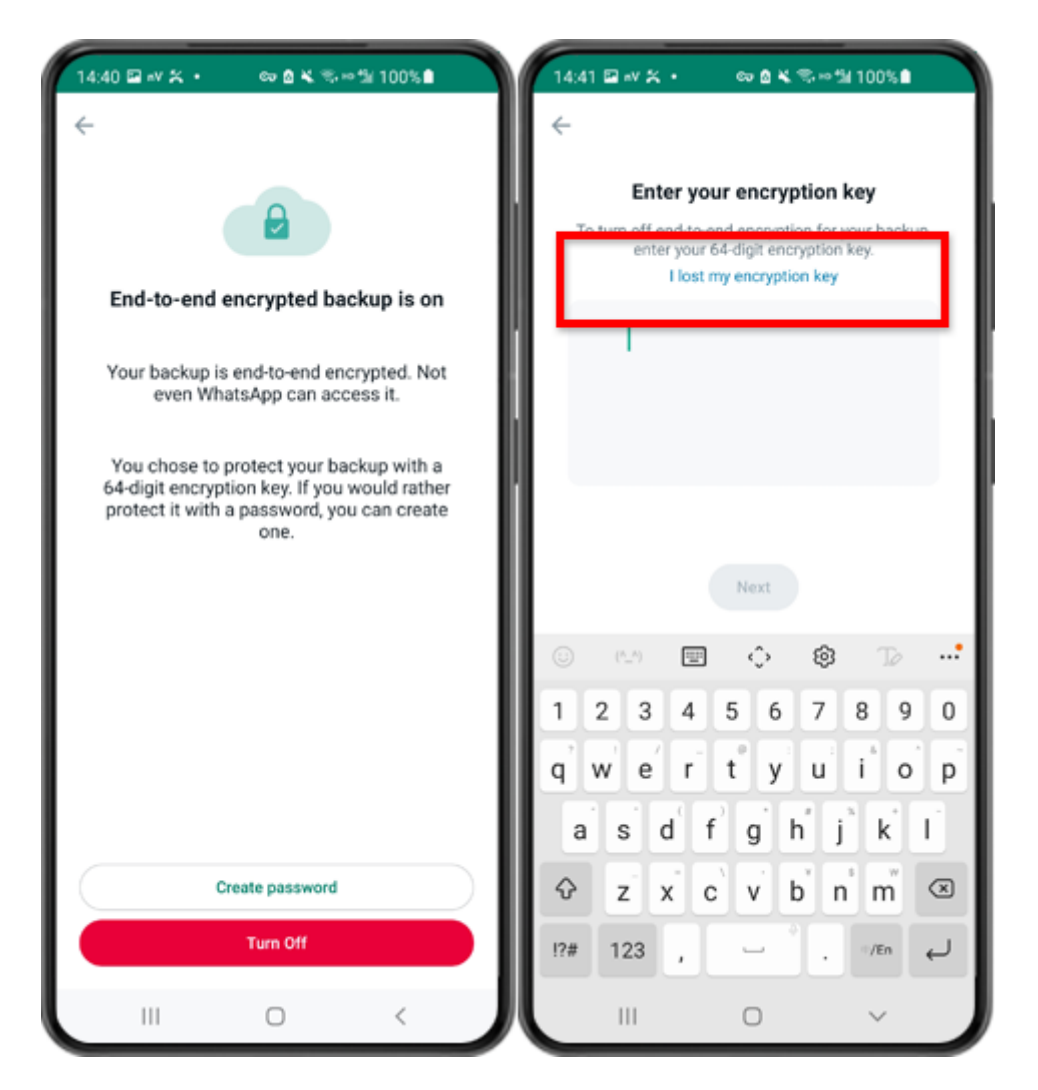

Étape 3 : Appuyez sur « Désactiver » - « J'ai perdu ma clé de cryptage ».

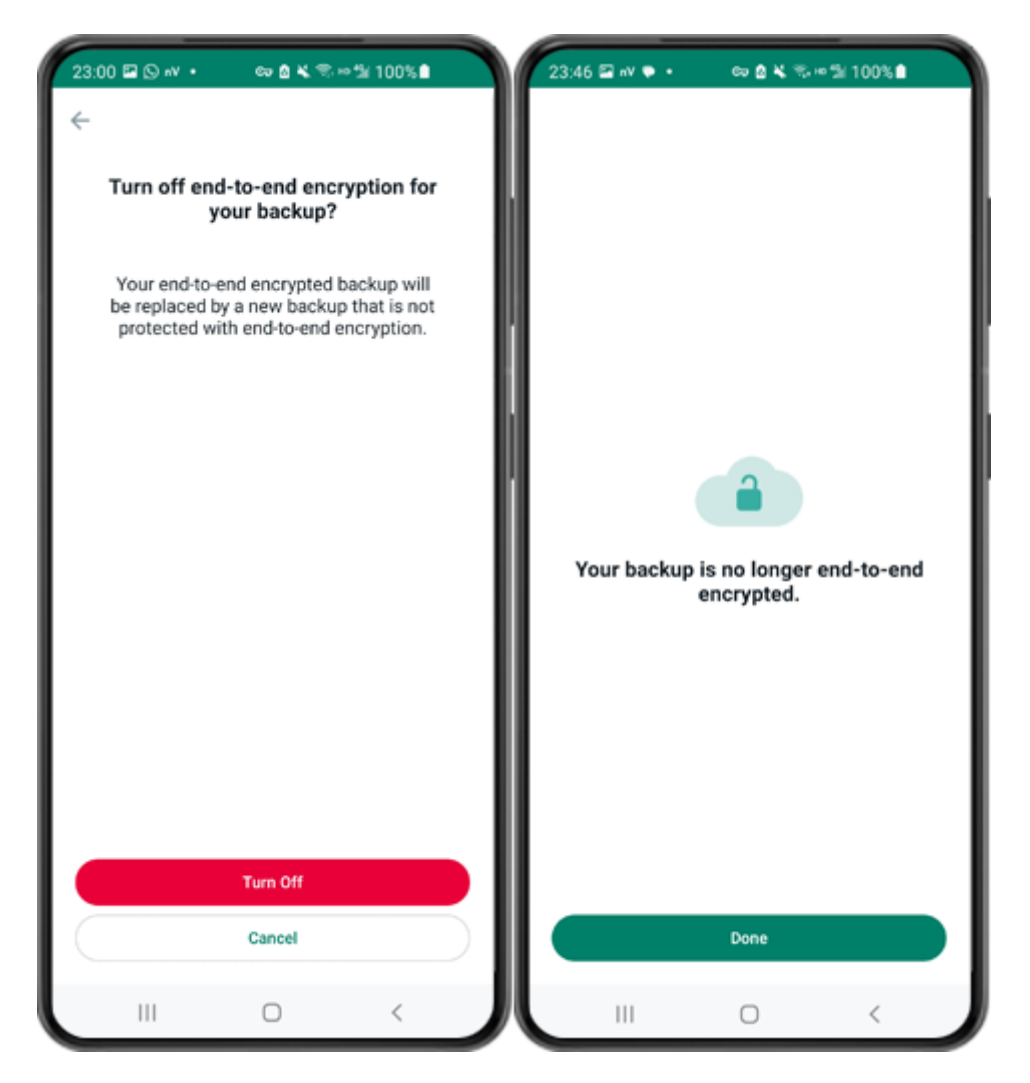

Étape 4 : Appuyez sur "Désactiver" - "Terminé".

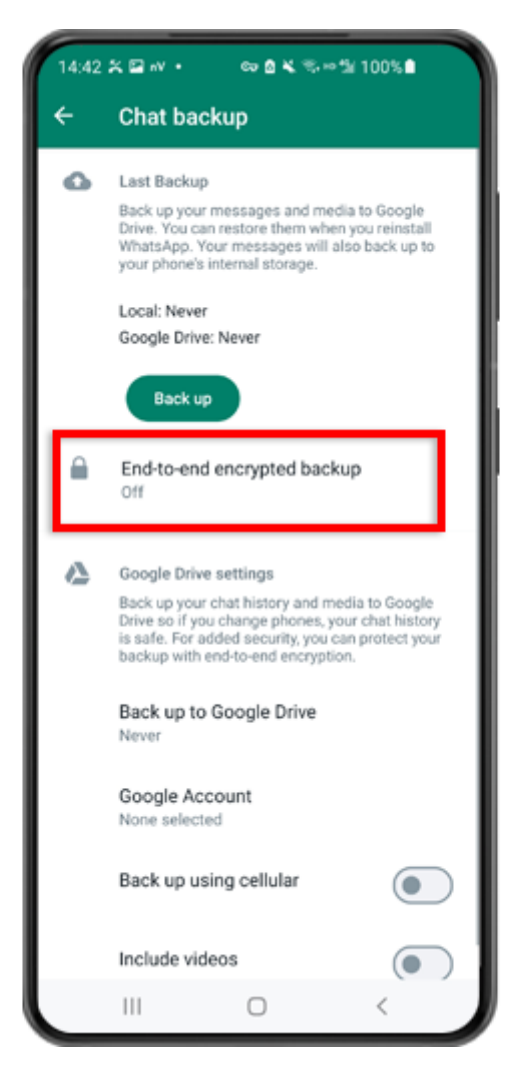

Étape 5 : Revenez en arrière et appuyez sur « Sauvegarde cryptée de bout en bout ».

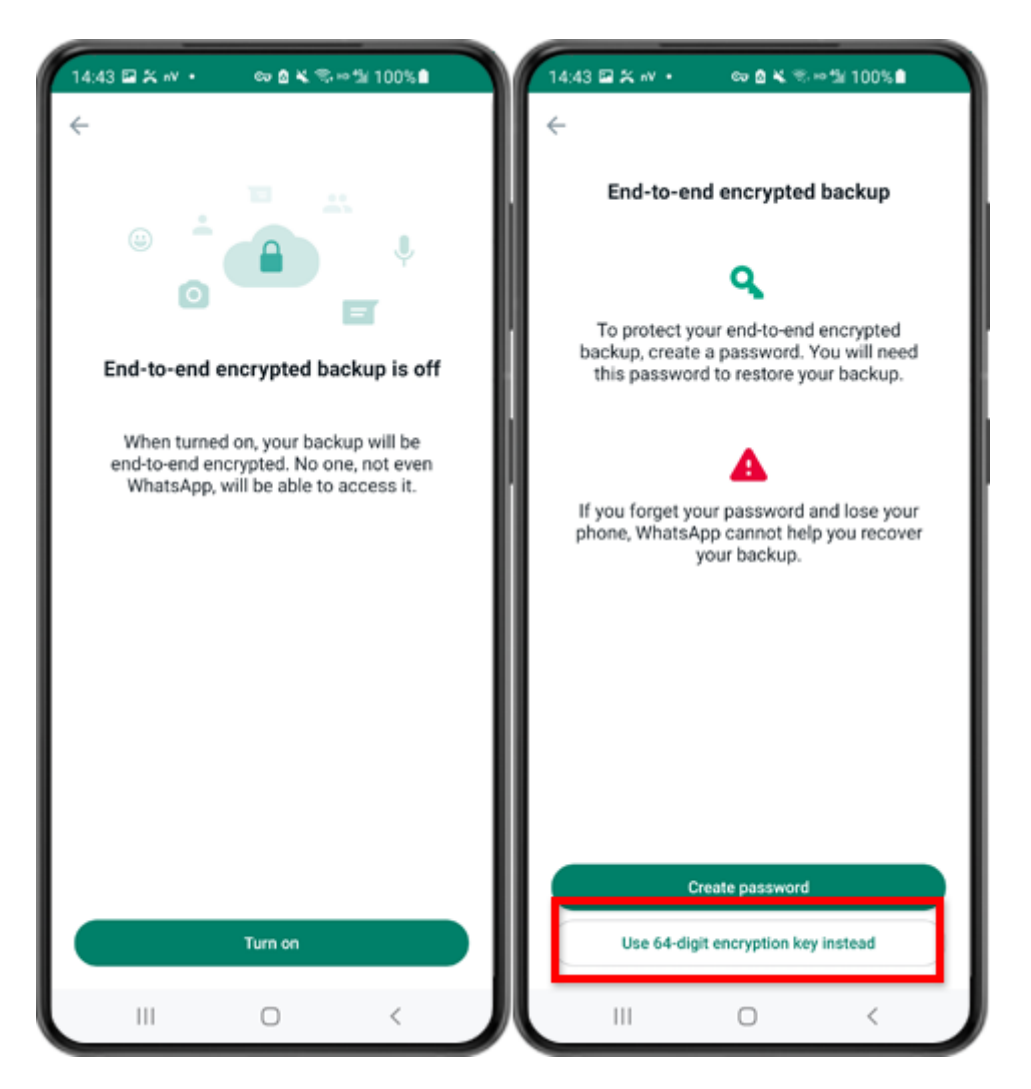

Étape 6 : Appuyez sur « Activer ». Appuyez sur « Utiliser plutôt la clé de cryptage à 64 chiffres ».

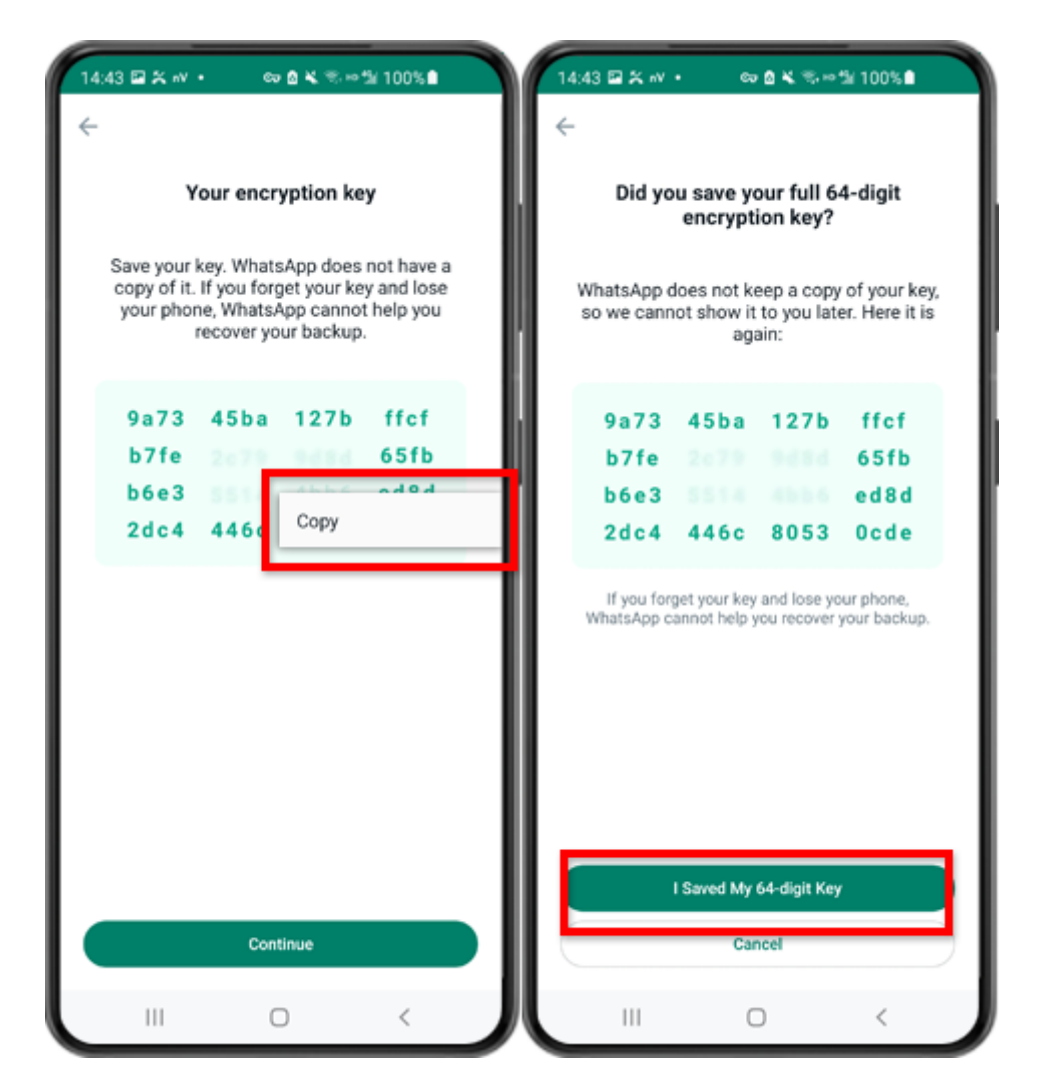

Étape 7 : Appuyez sur « Générez votre clé à 64 chiffres ». Appuyez longuement sur la touche et cliquez sur le bouton "Copier", enregistrez la clé. Appuyez sur "Continuer" - "J'ai enregistré ma clé à 64 chiffres".

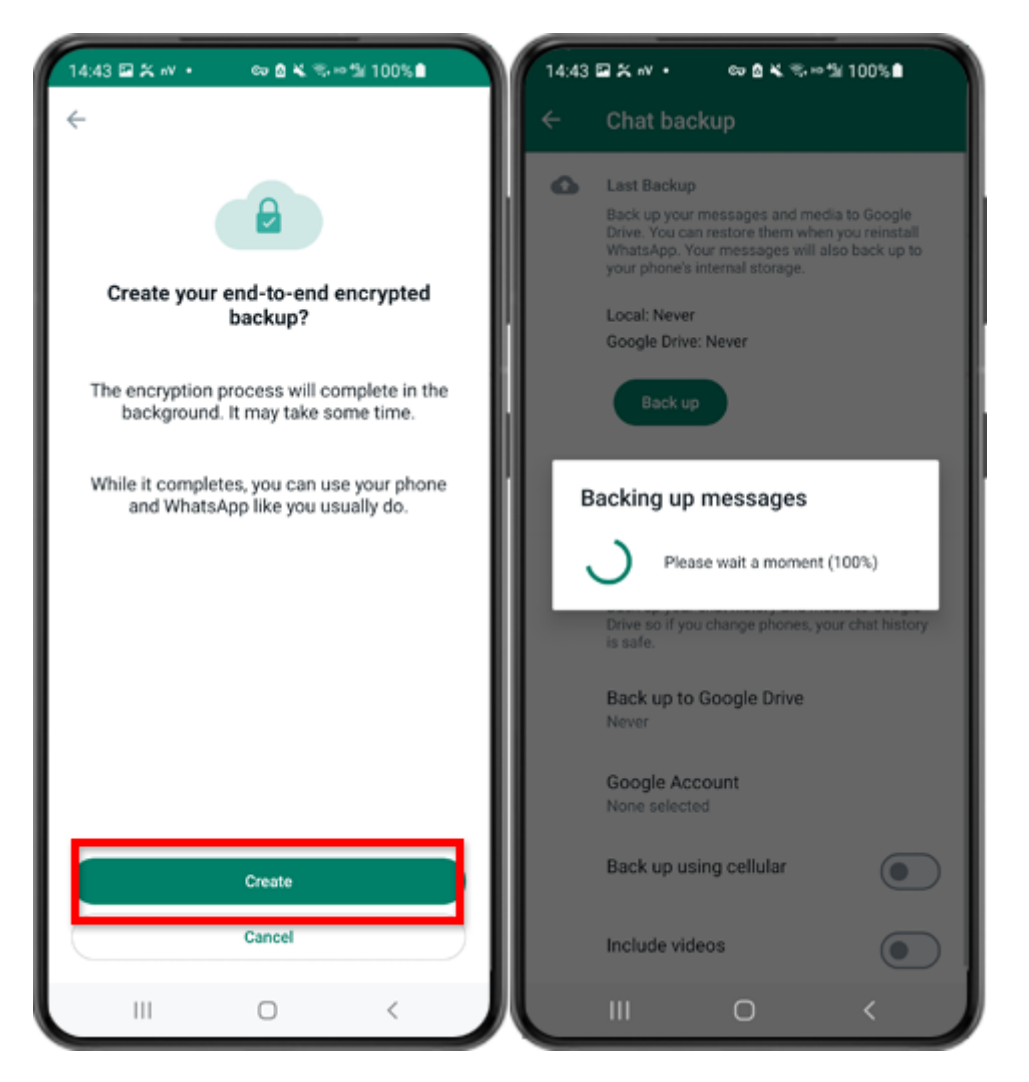

Étape 8 : Appuyez sur Créer. Une fois la sauvegarde terminée, veuillez revenir à l'application tansee sur votre téléphone et saisir votre clé à 64 chiffres.

## Générez une clé à 64 chiffres et créez une sauvegarde locale WhatsApp :

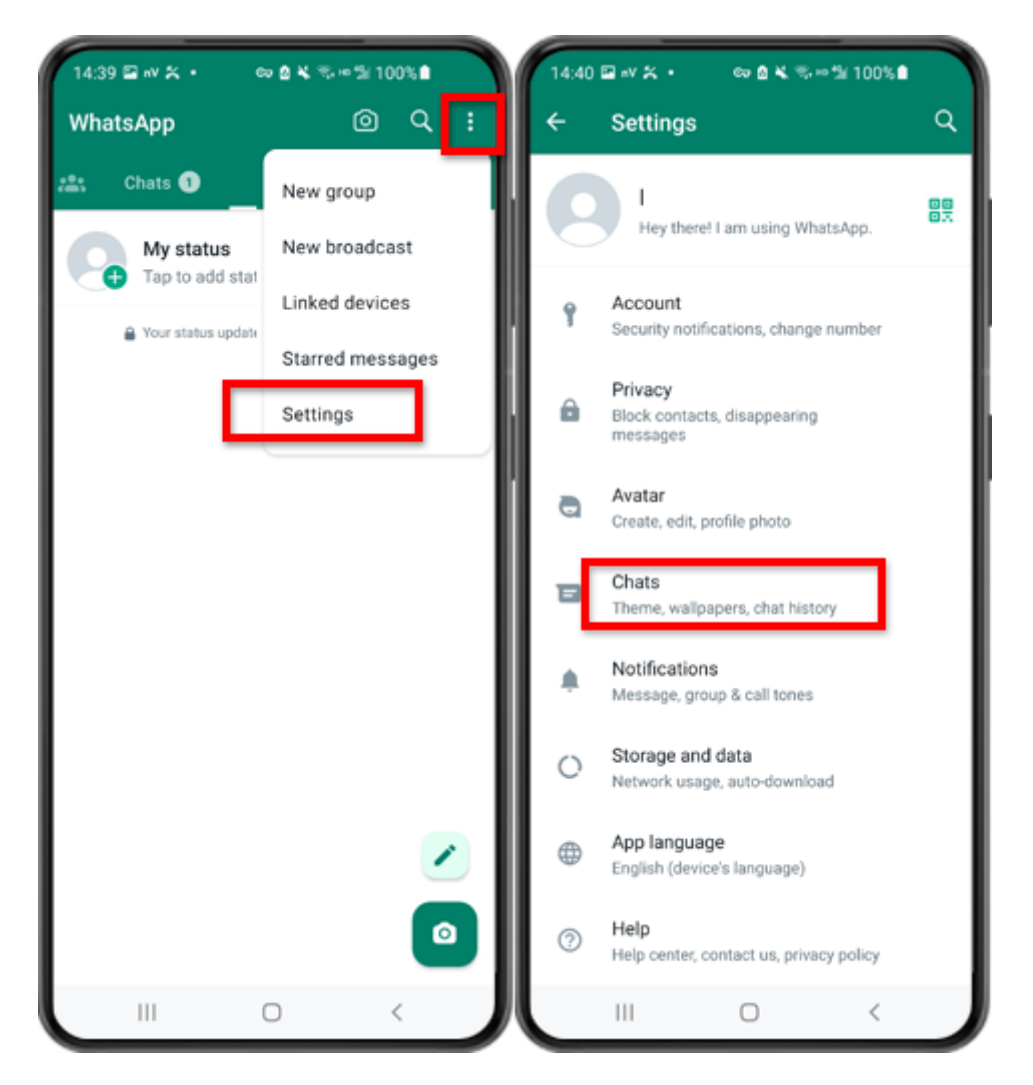

Étape 1 : Ouvrez WhatsApp. Allez dans le menu Paramètres et appuyez sur « Chats ».

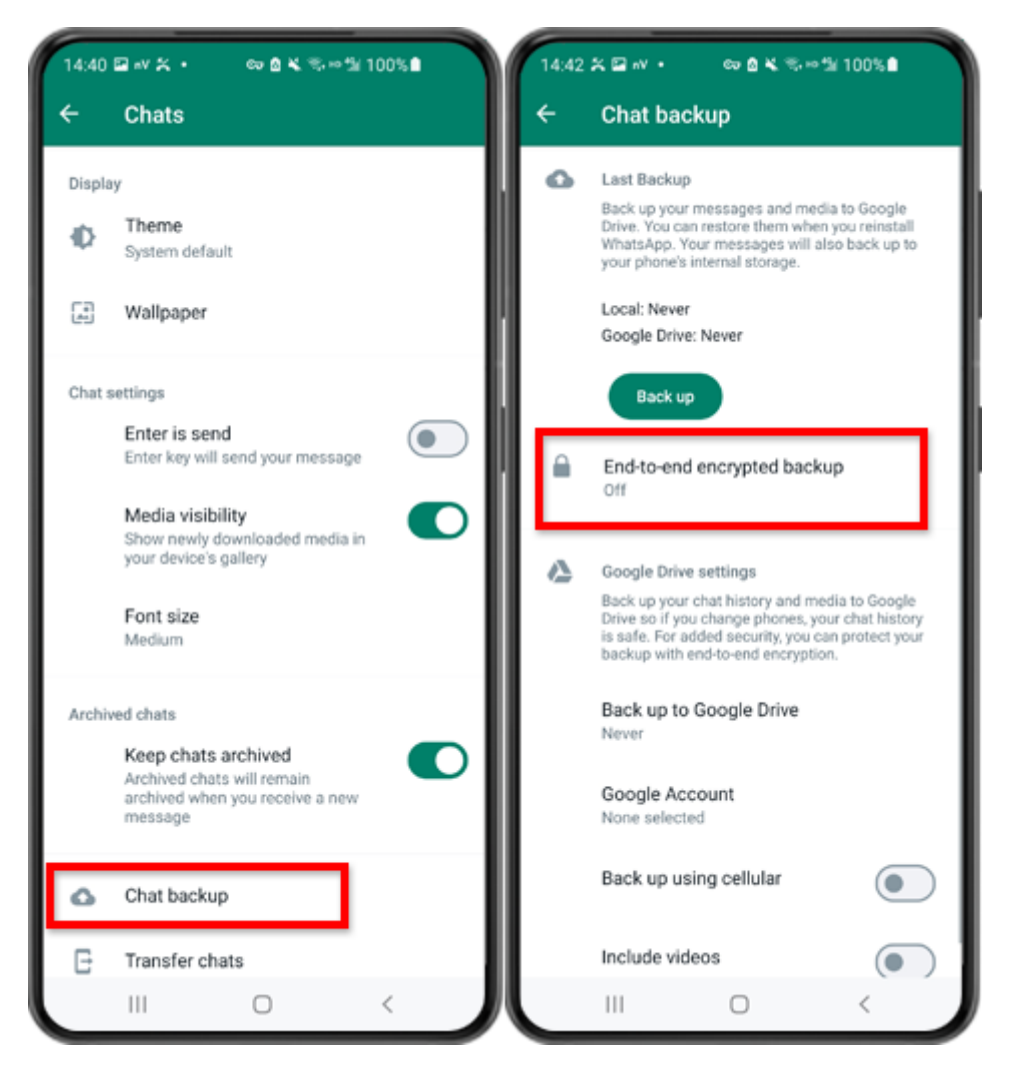

Étape 2 : Appuyez sur « Sauvegarde du chat » - « Sauvegarde cryptée de bout en bout ».

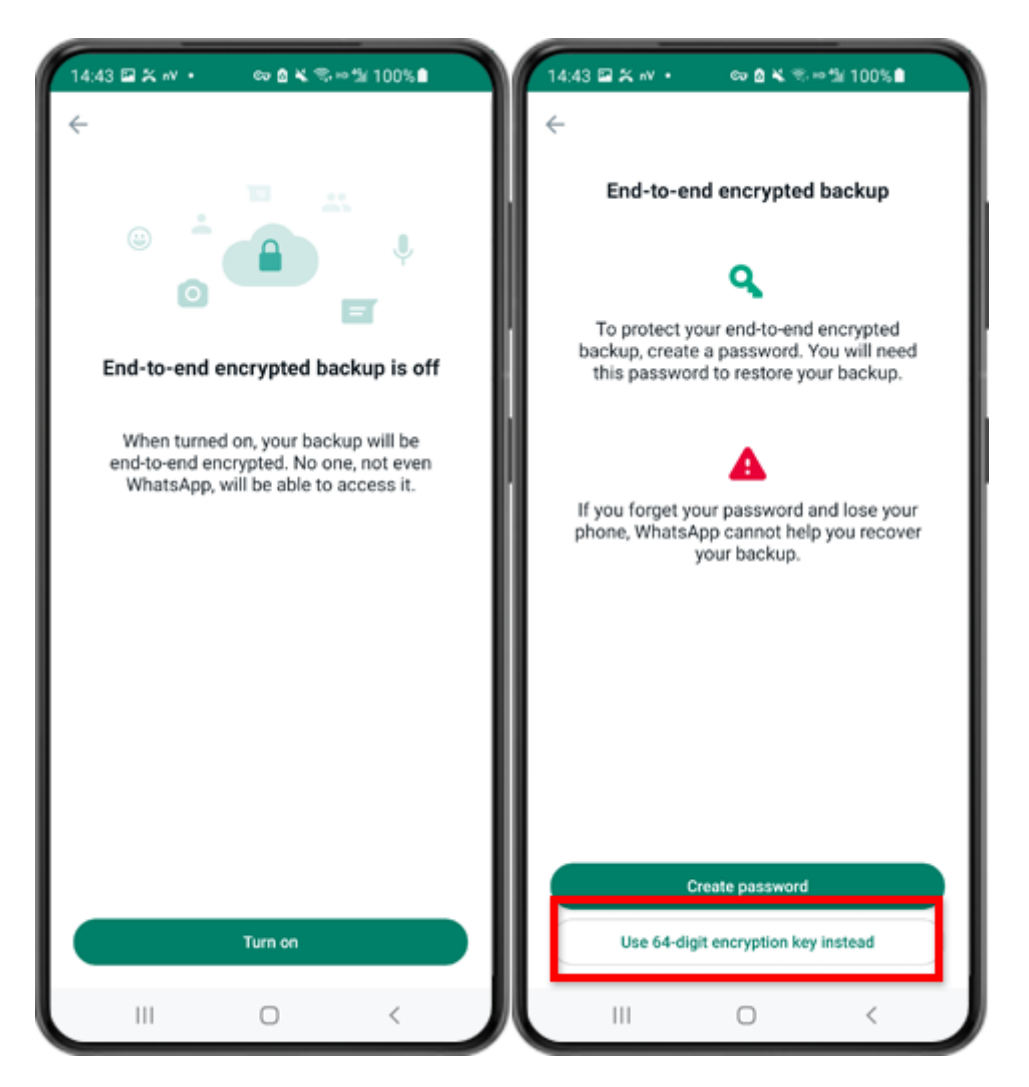

Étape 3 : Appuyez sur « Activer ». Appuyez sur « Utiliser plutôt la clé de cryptage à 64 chiffres ».

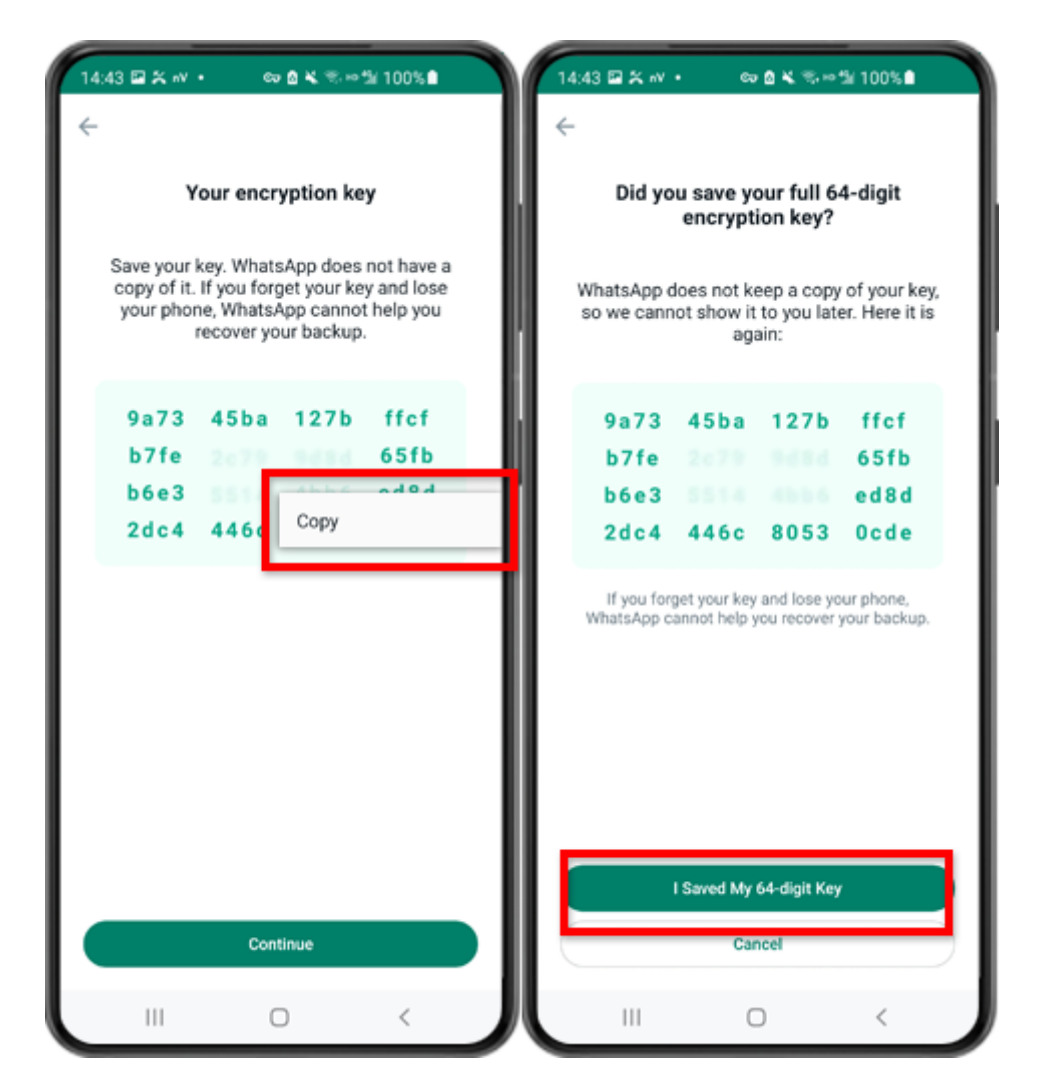

Étape 4 : Appuyez sur « Générez votre clé à 64 chiffres ». Appuyez longuement sur la touche et cliquez sur le bouton "Copier", enregistrez la clé. Appuyez sur "Continuer" - "J'ai enregistré ma clé à 64 chiffres".

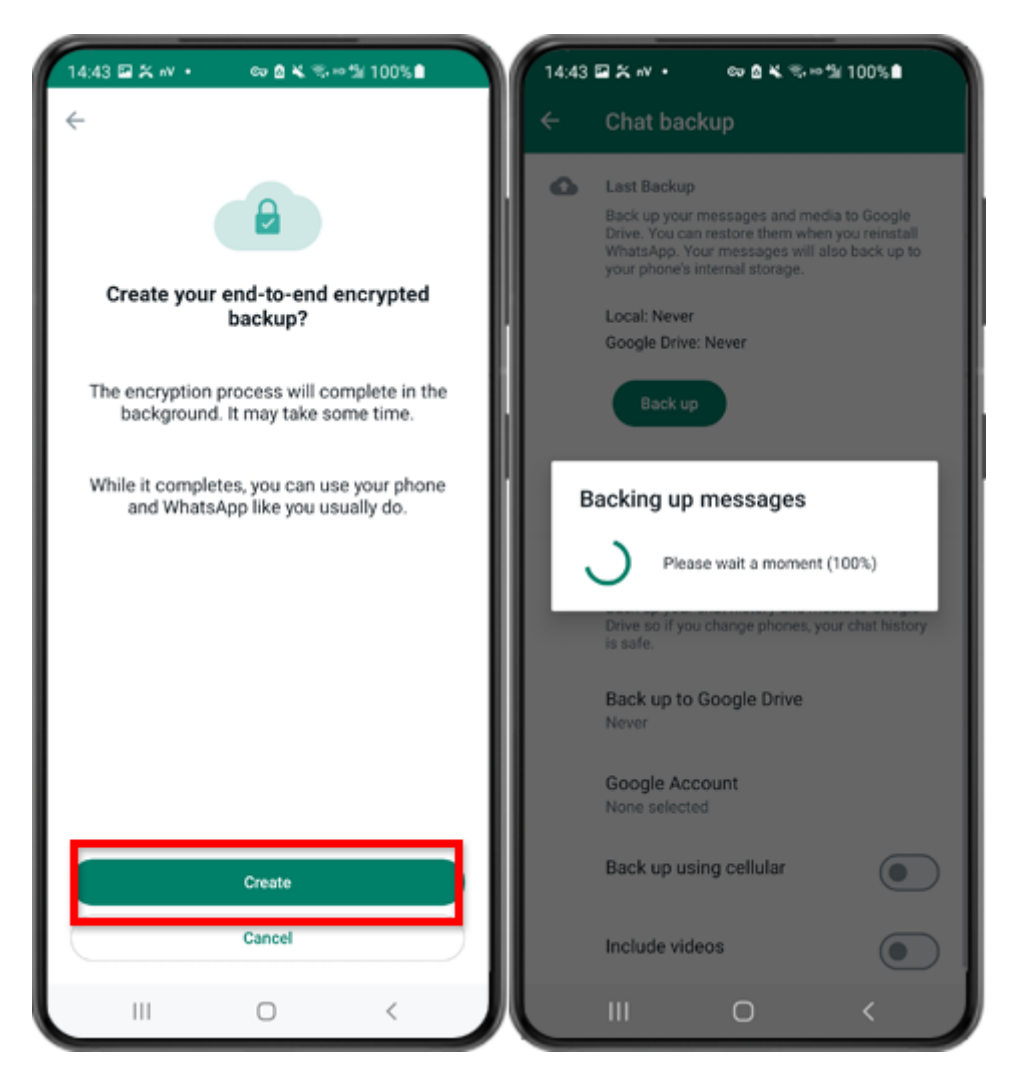

Étape 5 : Appuyez sur Créer. Une fois la sauvegarde terminée, veuillez revenir à l'application tansee sur votre téléphone et saisir votre clé à 64 chiffres.

Générez une clé à 64 chiffres au lieu d'un mot de passe et créez une sauvegarde locale WhatsApp :

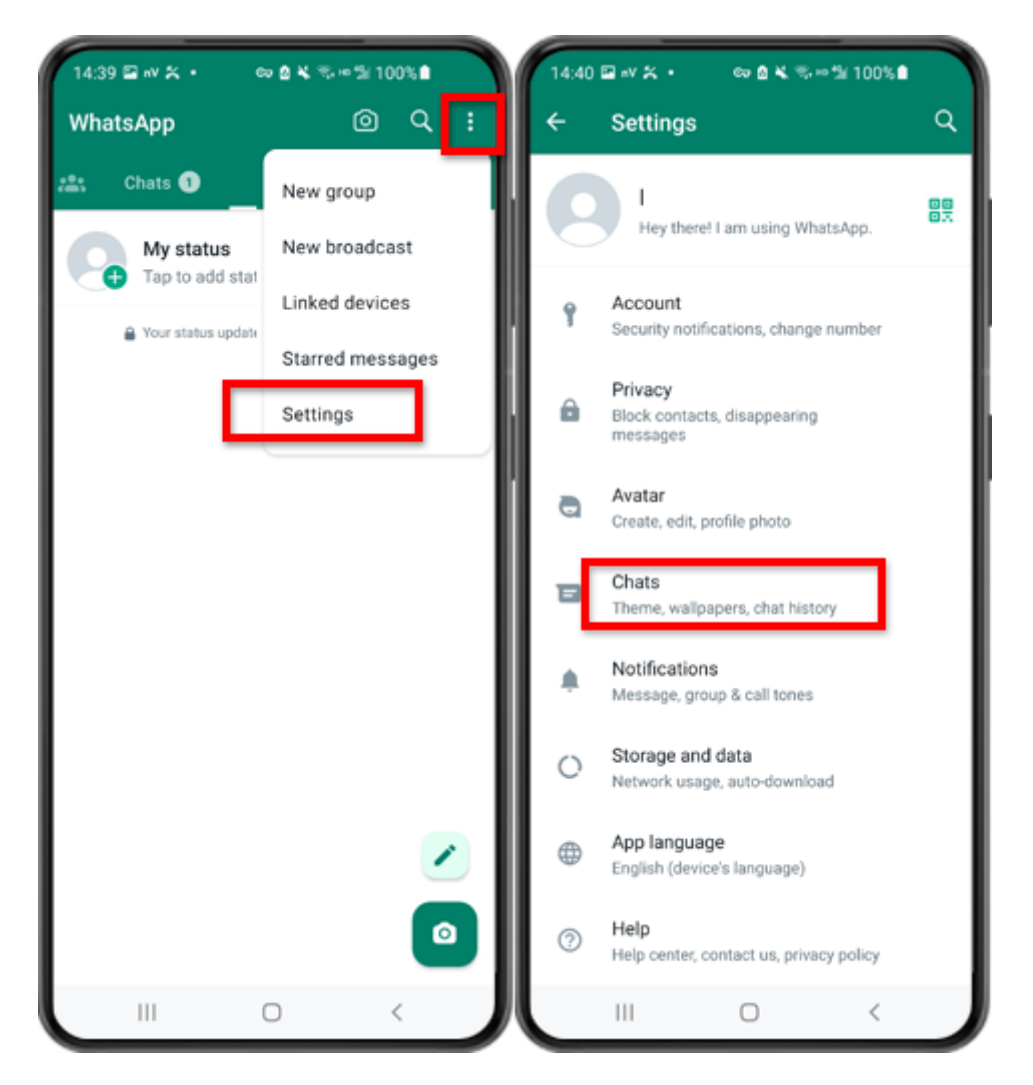

Étape 1 : Ouvrez WhatsApp. Allez dans le menu Paramètres et appuyez sur « Chats ».

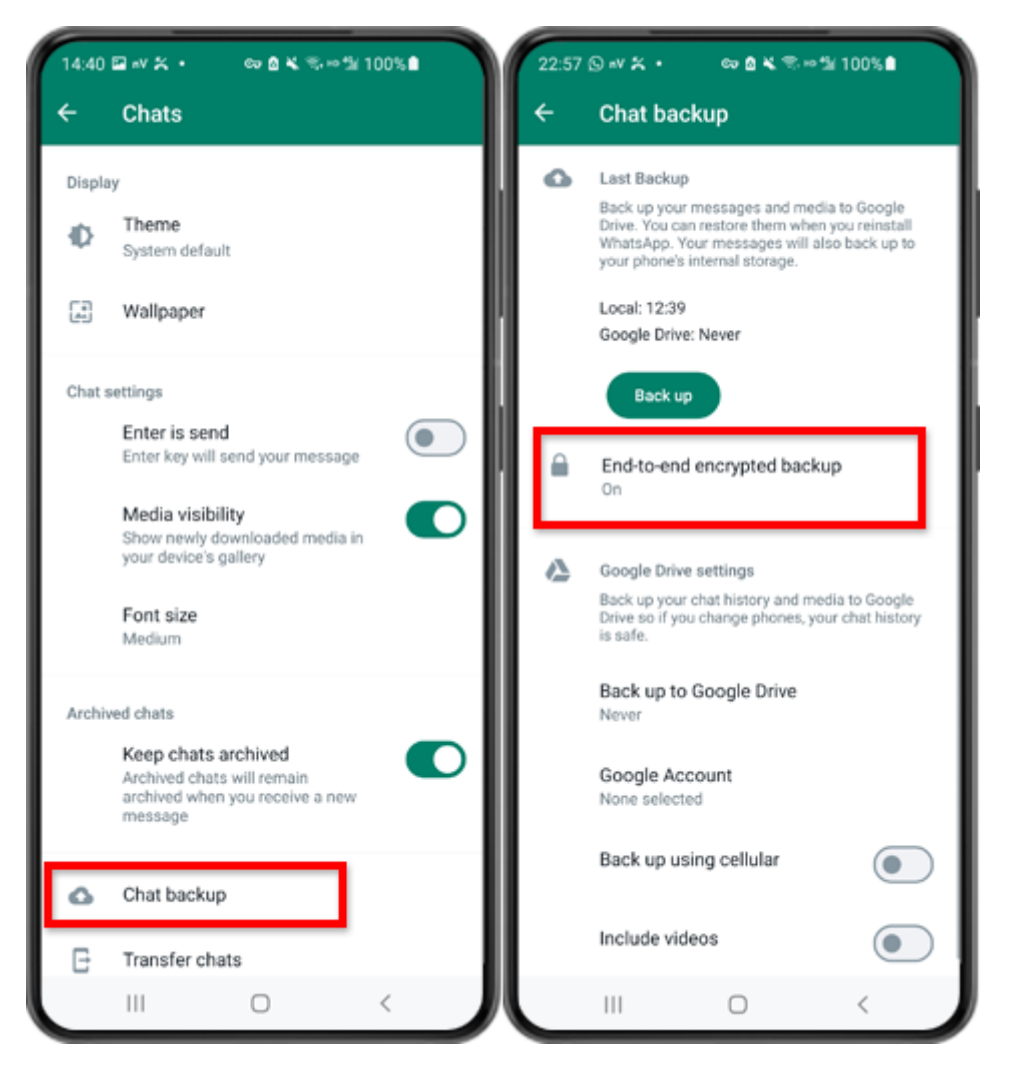

Étape 2 : Appuyez sur « Sauvegarde du chat » - « Sauvegarde cryptée de bout en bout ».

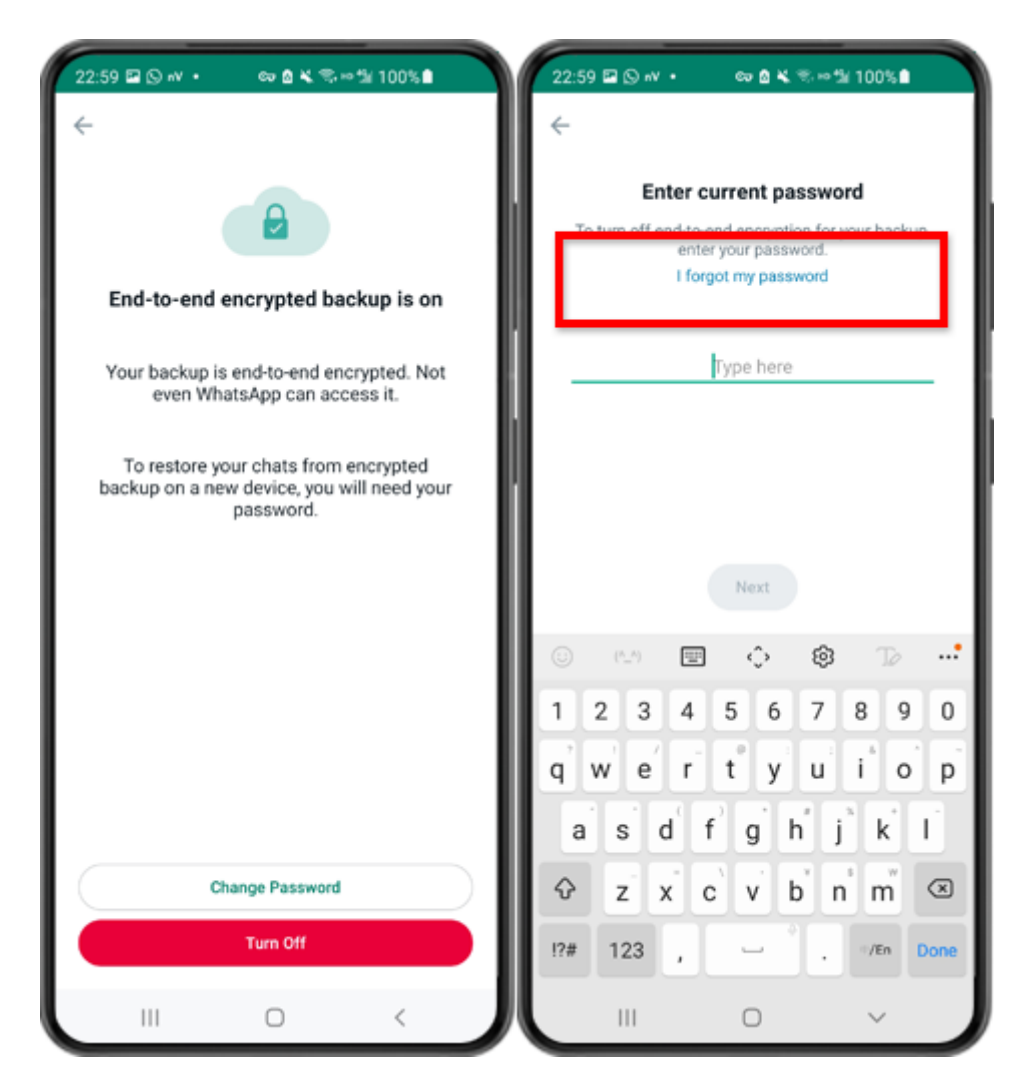

Étape 3 : Appuyez sur « Désactiver » - « J'ai oublié mon mot de passe ».

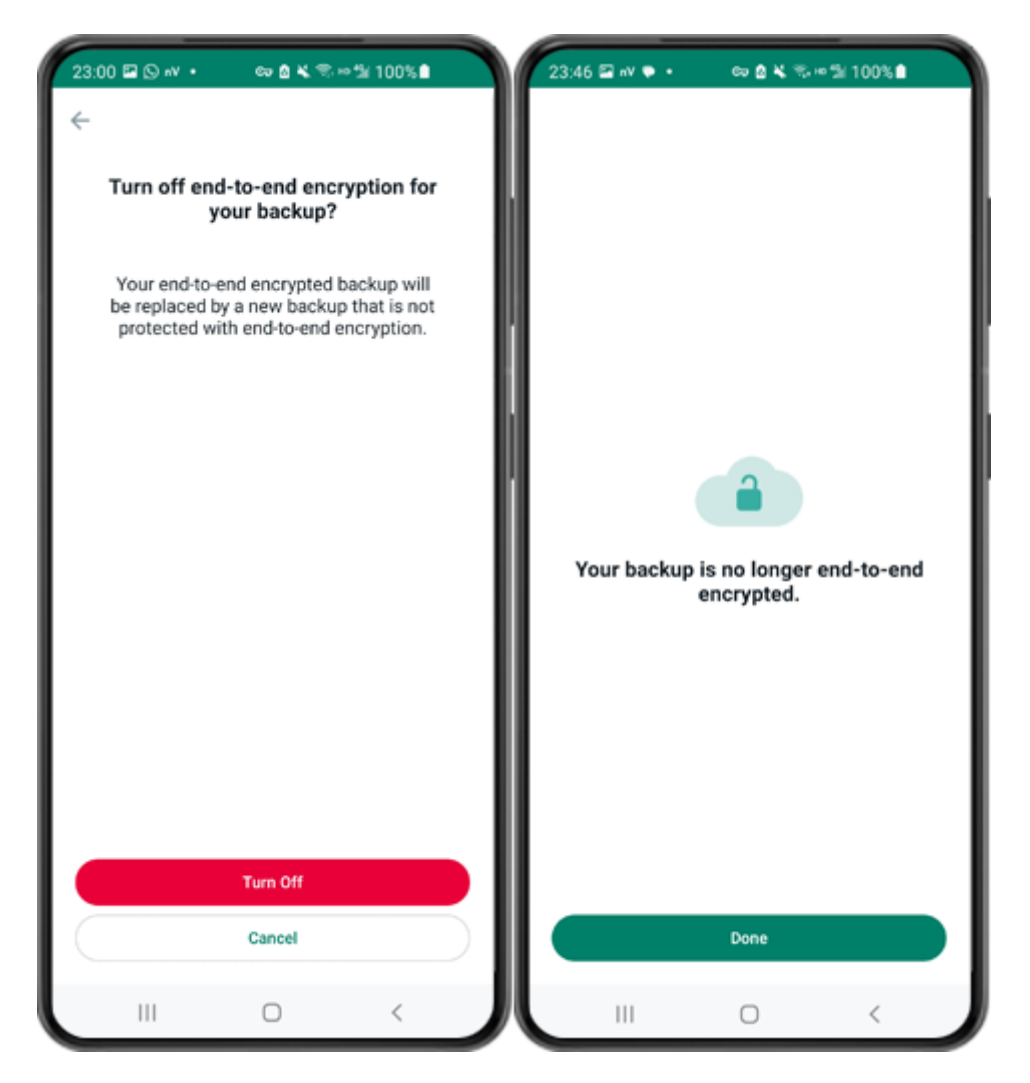

Étape 4 : Appuyez sur "Désactiver" - "Terminé".

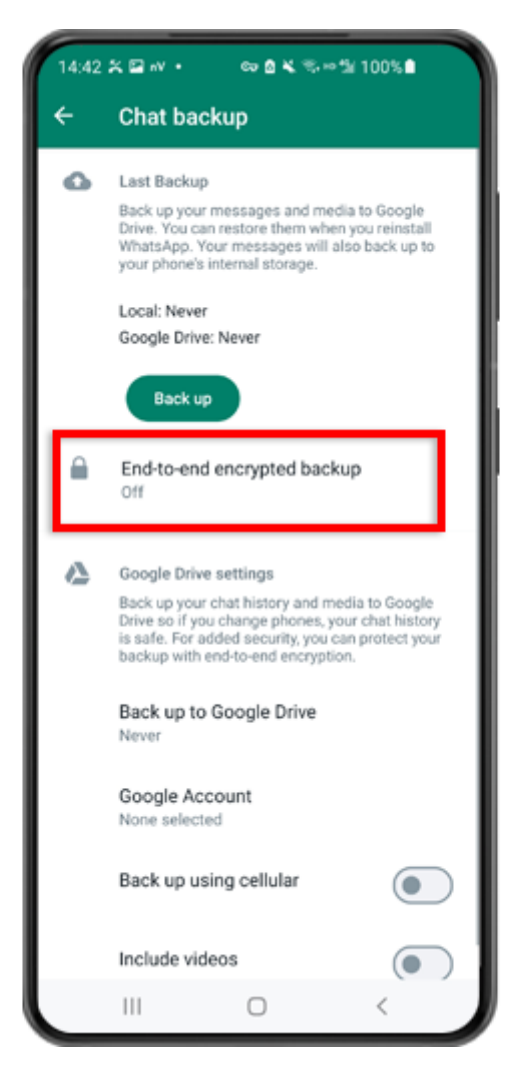

Étape 5 : Revenez en arrière et appuyez sur « Sauvegarde cryptée de bout en bout ».

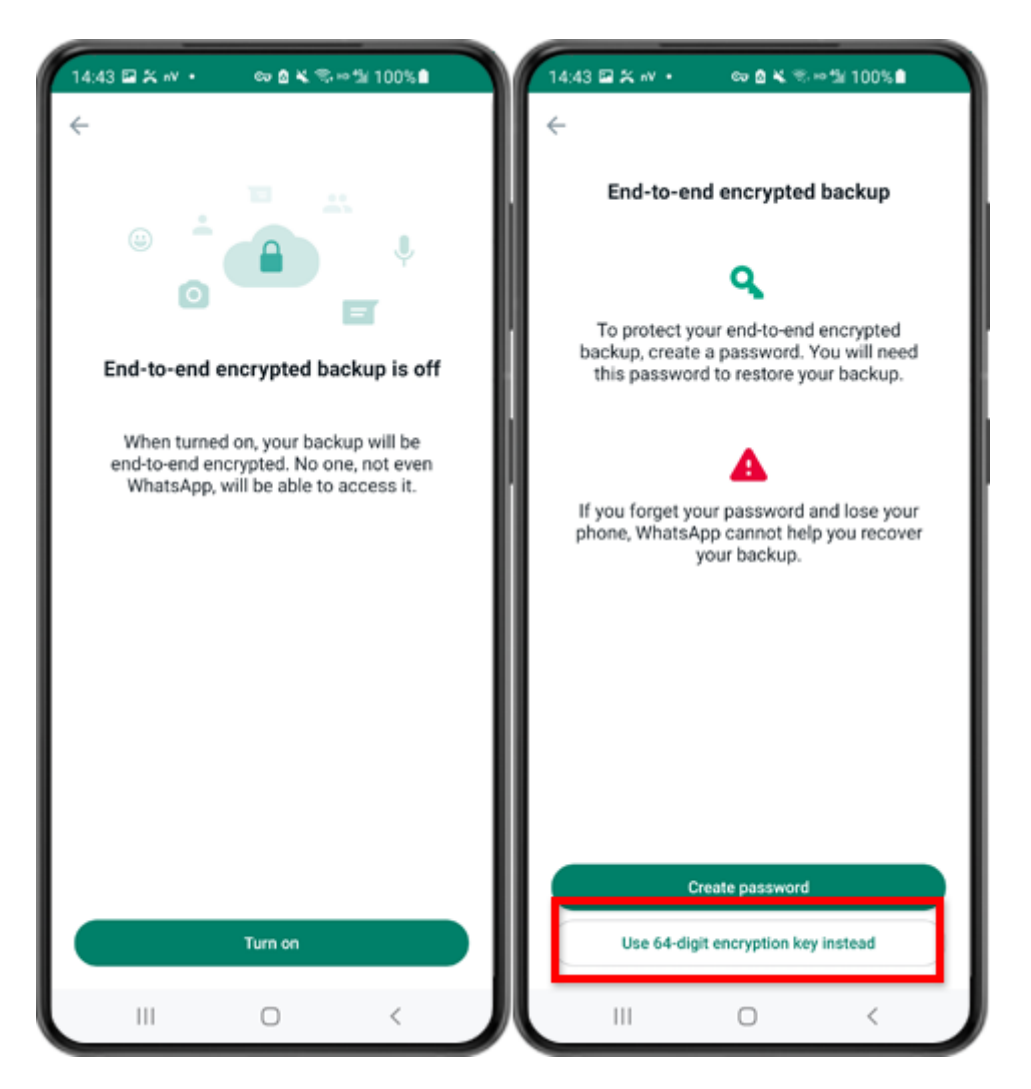

Étape 6 : Appuyez sur « Activer ». Appuyez sur « Utiliser plutôt la clé de cryptage à 64 chiffres ».

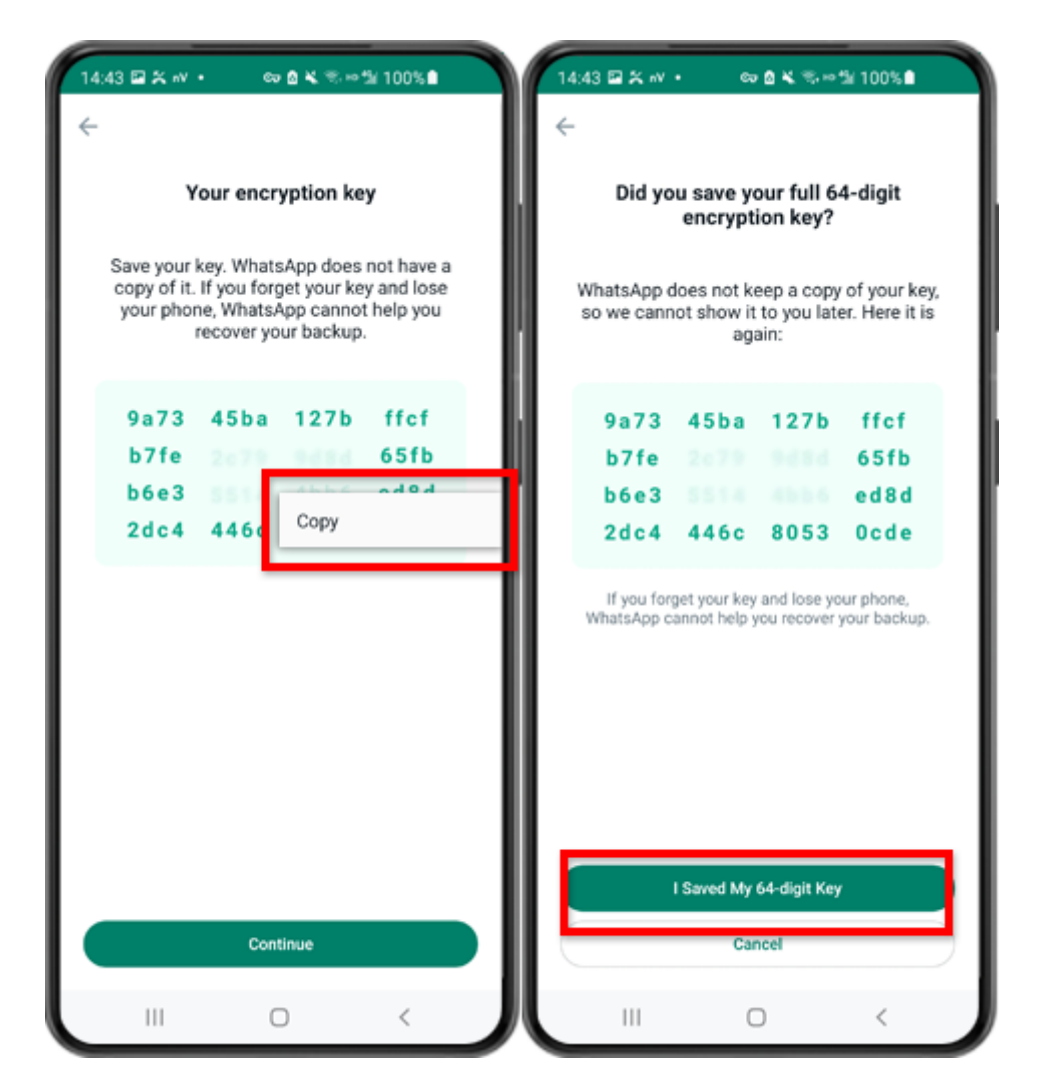

Étape 7 : Appuyez sur « Générez votre clé à 64 chiffres ». Appuyez longuement sur la touche et cliquez sur le bouton "Copier", enregistrez la clé. Appuyez sur "Continuer" - "J'ai enregistré ma clé à 64 chiffres".

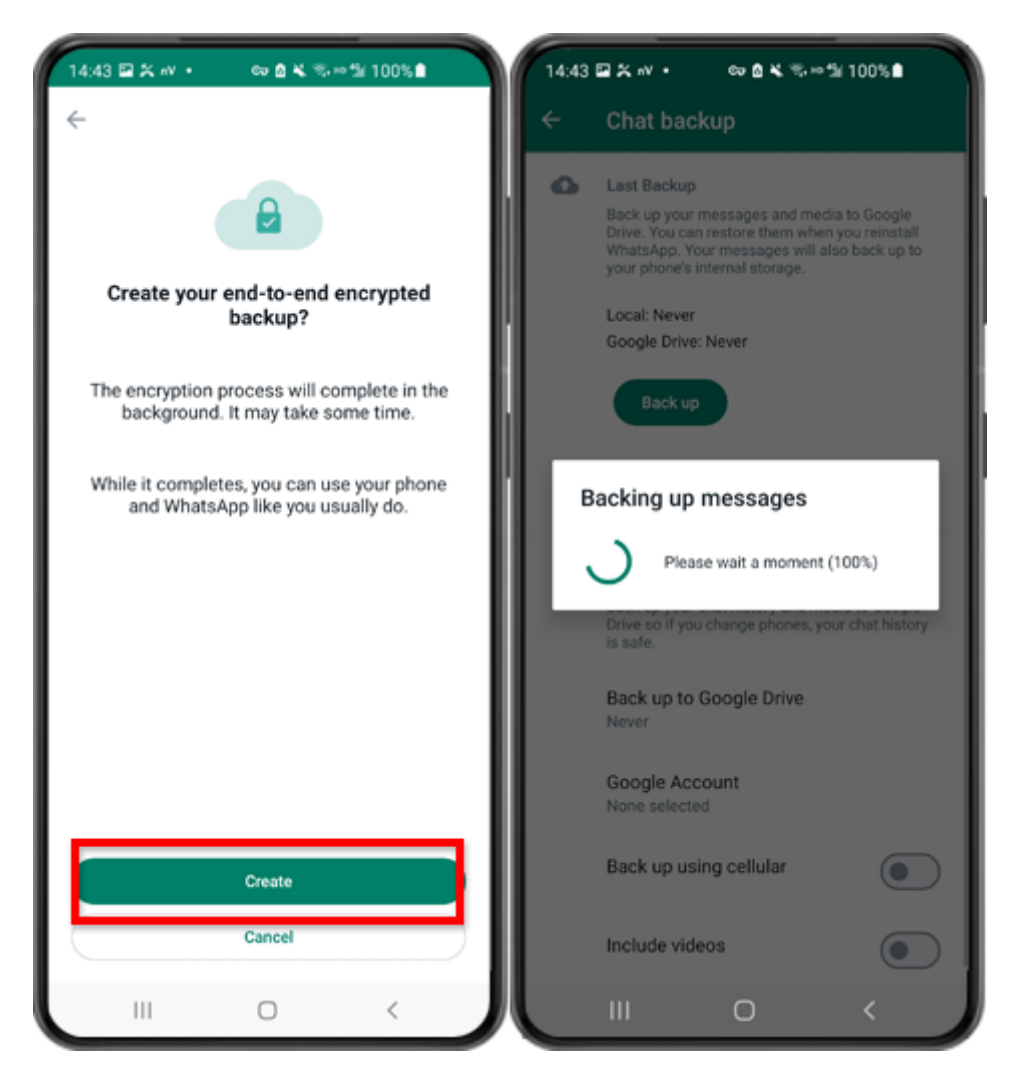

Étape 8 : Appuyez sur Créer. Une fois la sauvegarde terminée, veuillez revenir à l'application tansee sur votre téléphone et saisir votre clé à 64 chiffres.

#### Comment convertir les sauvegardes WhatsApp sur un téléphone $[\equiv]$ Android au format PDF ?

Suivez les étapes ci-dessous pour utiliser Tansee Android Message Transfer afin d'enregistrer tous vos messages WhatsApp et WA Business, ainsi que les pièces jointes, sous forme de fichiers PDF :

#### Étape Sur votre ordinateur : veuillez télécharger et installer la dernière version de Tansee Android Message Transfer.

Tansee Android Message Transfer (version Windows) depuis ici. Tansee Android Message Transfer (version Mac) depuis ici.

1

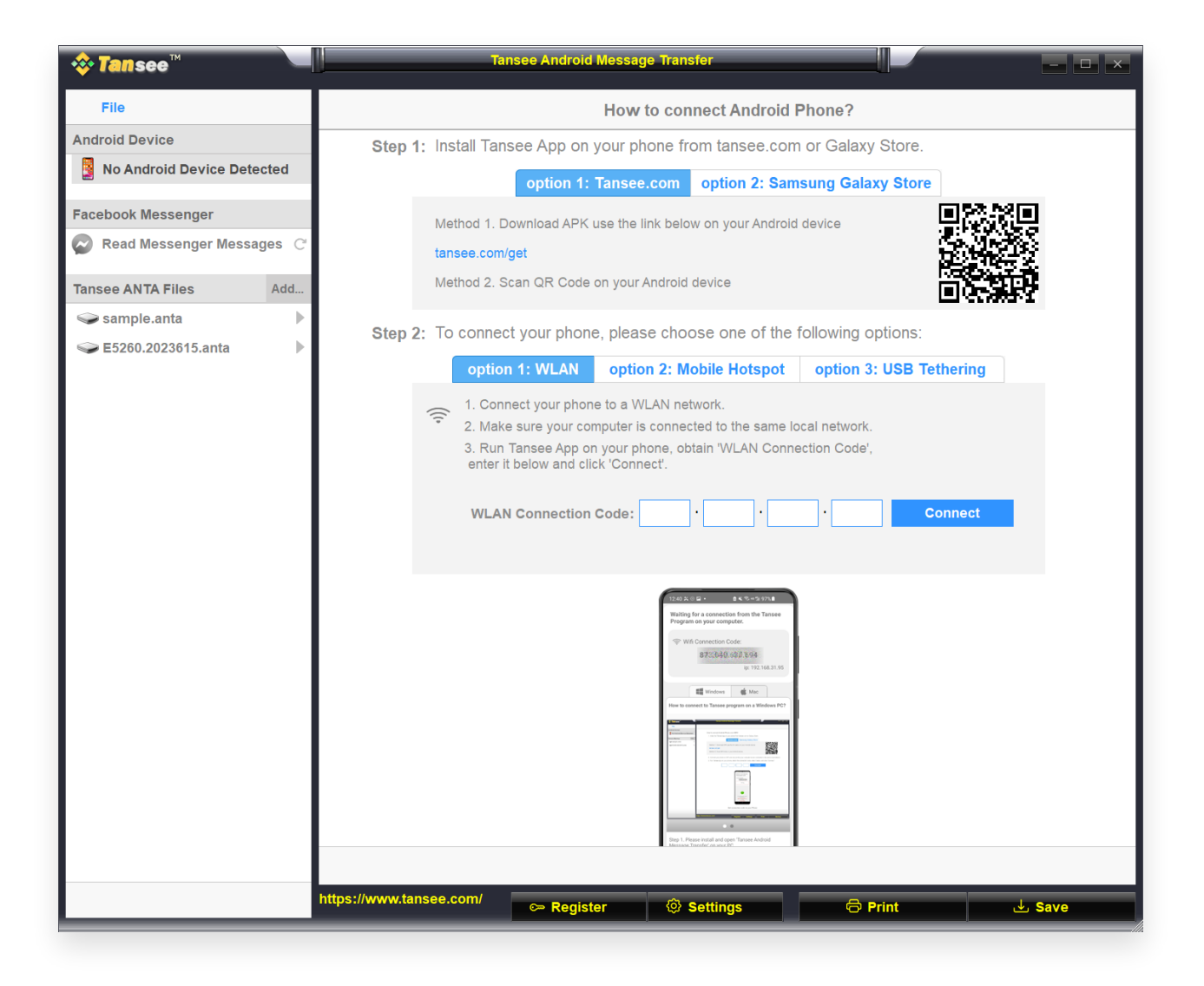

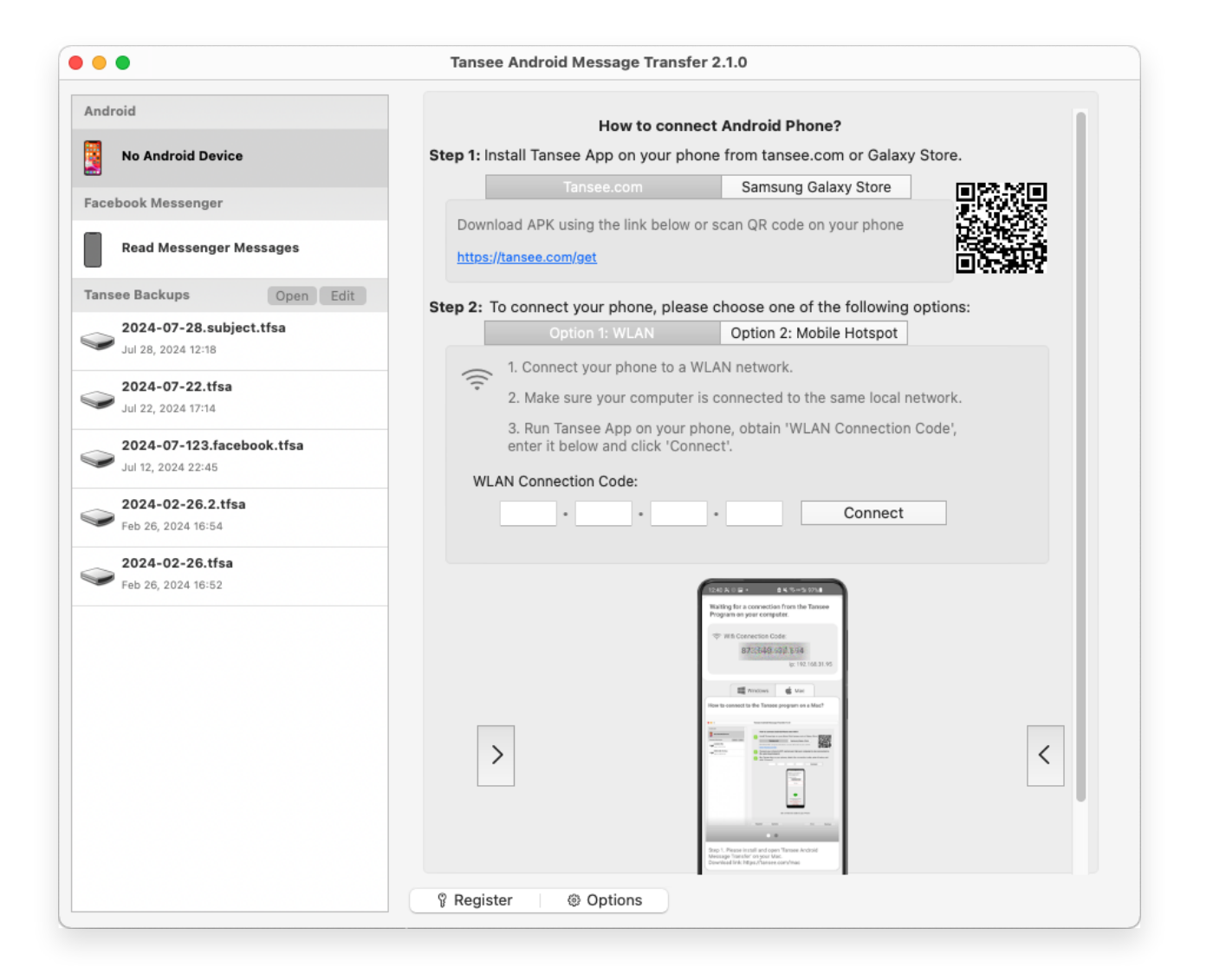

# Étape 2 Sur votre téléphone Android :

Téléchargez et installez l'application Tansee Message Transfer depuis **tansee.com/get** (Veuillez ouvrir ce lien dans le navigateur Web de votre téléphone Android)

Ouvrez l'application Tansee Message Transfer.

Connectez votre téléphone au ordinateur à l'aide de l'une des options suivantes :

**Option 1 : WLAN** Veuillez vous assurer que votre téléphone et votre ordinateur sont connectés au même réseau WLAN (même routeur).

**Option 2 : Mobile Hotspot** Connectez le Wi-Fi de votre ordinateur au réseau **Mobile Hotspot** de votre téléphone.

Option 3 : Partage de connexion USB(version Windows uniquement) Connectez le réseau de votre ordinateur au réseau
Partage de connexion USB de votre téléphone via un câble USB.
Obtenez le code de connexion à partir de l'une des options ci-dessus, saisissez-le dans le programme Tansee sur votre ordinateur et cliquez sur le bouton Connecter. Que faire si « Tansee Android Message Transfer » ne parvient pas à se connecter à mon appareil Android ?

Que faire si l'option Partage de connexion USB ou Point d'accès mobile est grisée sur Android ?

| 12:40 🛠 🖯 🖬                                                                                                    | •                                                                                                    | ▲米売→当97%●                             |
|----------------------------------------------------------------------------------------------------|----------------------------------------------------------------------------------------------------|---------------------------------------|
| Waiting for<br>Program on                                                                                                    | a connection your comp                                                                                                    | on from the Tansee<br>outer.          |
| ⇔ Wifi Co                                                                                                    | nnection C<br>873(640                                                                                                    | ode:<br>688.594                       |
|                                                                                                    |                                                                                                    | ip: 192.168.31.95                     |
|                                                                                                    | Windows                                                                                                    | di Mac                                |
| How to connect                                                                                                    | t to Tansee pr                                                                                                    | rogram on a Windows PC?               |
| C Renew<br>International<br>Contraction<br>Contraction<br>Contrection<br>Contraction<br>Contraction<br>Contraction<br>Contraction<br>Contrac | And the first of the second second seco |                                       |
|                                                                                                    |                                                                                                    |                                       |
|                                                                                                    | -                                                                                                    | C C C C C C C C C C C C C C C C C C C |
| Step 1. Please<br>Message Trans<br>Download link:                                                                                                    | install and op<br>fer' on your P<br>https://tanse                                                                                                    | en 'Tansee Android<br>C.<br>e.com/pc  |
|                                                                                                    | U                                                                                                    |                                       |

Option 1 : Obtenir le code de connexion WLAN depuis l'application Tansee

| 12:40 🛠 🛛 🖬                                                                                                    | •                                                                                                    | 8K 10+1                            | k 97%∎           |
|----------------------------------------------------------------------------------------------------|----------------------------------------------------------------------------------------------------|------------------------------------|------------------|
| Waiting for<br>Program on                                                                                                    | a connect<br>your com                                                                                                    | ion from the<br>puter.             | e Tansee         |
| ((*)) Hotspo                                                                                                    | ot Connect<br>873:640                                                                                                    | ion Code:<br>.962.048<br>ip: 192.1 | 68.182.221       |
| How to connect                                                                                                    | Windows<br>to Tansee p                                                                                                    | É Mac                              | :<br>Windows PC? |
| C Contractor de la contractor de la cont | Martin and Arriver and Arriver |                                    |                  |
| Step 1. Please<br>Message Trans                                                                                                    | install and or                                                                                                    | Pen 'Tansee Av     PC.             | ndroid           |
| Download link:                                                                                                    | https://tanse                                                                                                    | e.com/pc                           |                  |
|                                                                                                    |                                                                                                    | ,<br>                              | -                |

Option 2 : obtenir le code de connexion au point d'accès mobile à partir de l'application Tansee

| 12:40 X ⓒ 달 • 출 북 행 = 12:40 X ⓒ 달 • 12:40 X ⓒ 달 • 출 북 행 = 12:40 X ⓒ 달 • 12:40 X ⓒ 달 • 12:40 X ⓒ U O O O O O O O O O O O O O O O O O O |
|----------------------------------------------------------------------------------------------------|
| Waiting for a connection from the Tansee<br>Program on your computer.                                                                                                    |
|                                                                                                    |
| Windows de Mac                                                                                                    |
| How to connect to Tansee program on a Windows PC?                                                                                                    |
|                                                                                                    |
| Normal States                                                                                                    |
| • •                                                                                                    |
| Step 1. Please install and open 'Tansee Android<br>Message Transfer' on your PC.<br>Download link: https://tansee.com/pc                                                                                                    |
|                                                                                                    |

Option 3 : Obtenir le code de connexion de partage de connexion USB à partir de l'application Tansee

**Conseils** : Tansee peut détecter et connecter automatiquement votre téléphone Android si votre téléphone et l'ordinateur sont connectés au même réseau WIFI.

| loop tansee™              | Tansee Android Message Transfer                                                                                                    |
|---------------------------|----------------------------------------------------------------------------------------------------|
| File                      |                                                                                                    |
| Android Device            |                                                                                                    |
| Reading Data              | Device Type: samsung SM-A5260                                                                                                    |
| Facebook Messenger        | Android Version: 14                                                                                                    |
| Read Messenger Messages C | Build Version: 34                                                                                                    |
| -                         | Device IP: 192.168.31.95                                                                                                    |
| Tansee ANTA Files Add     |                                                                                                    |
| Sample.anta               | Sector Android Phone Connected!                                                                                                    |
|                           | Contact of a contact of     Contact of a contact of     Contact of a contact of     Contact of a contact of     Contact of a contact of     Contact of a contact of     Contact of a contact of     Contact of a contact of     Contact of a contact of     Contact of     Contact     Contact     Con |
|                           | Step 1: Click 'Read Messages' on your phone to start                                                                                                    |
|                           | •                                                                                                    |
|                           | • • •                                                                                                    |
|                           |                                                                                                    |
|                           | https://www.tansee.com/ CPRegister I Save Settings CPrint L Save                                                                                                    |

| Tansee Android Message Transfer 2.1.0                  |                            |                                                                                                    |
|--------------------------------------------------------|----------------------------|----------------------------------------------------------------------------------------------------|
| Android                                                |                            |                                                                                                    |
| Android Device                                         | Android Phone Connected    |                                                                                                    |
| Facebook Messenger                                     | Device Type:               | samsung SM-E5260                                                                                                    |
| Read Messenger Messages                                | Android Version:           | 11                                                                                                    |
|                                                        | Build Version:             | 30                                                                                                    |
| Tansee Backups Open Edit                               | Device IP:                 | 192.168.31.17                                                                                                    |
| 2024-07-28.subject.tfsa<br>Jul 28, 2024 12:18          | Please follow the steps be | low to begin transfer messages.                                                                                                    |
| <b>2024-07-22.tfsa</b><br>Jul 22, 2024 17:14           |                            | TSRAID IN ISSUE                                                                                                    |
| <b>2024-07-123.facebook.tfsa</b><br>Jul 12, 2024 22:45 |                            | Tansee Program Connected  Timese Program Connected  Timese Program Co |
| <b>2024-02-26.2.tfsa</b><br>Feb 26, 2024 16:54         |                            |                                                                                                    |
| 2024-02-26.tfsa                                        |                            |                                                                                                    |
| - Feb 20, 2024 10-52                                   |                            |                                                                                                    |
|                                                        |                            |                                                                                                    |
|                                                        |                            | Tansen Message Transfer V2.7.1.0<br>http://www.tanse.com<br>Primac/Mag                                                                                                    |
|                                                        |                            |                                                                                                    |
|                                                        |                            | 1 2 3 4 5 6                                                                                                    |
|                                                        | Step 1: C                  | lick "Read Messages" on your phone to start                                                                                                    |
|                                                        |                            |                                                                                                    |
|                                                        |                            |                                                                                                    |
|                                                        | 🖗 Register 🐵 Options       |                                                                                                    |

# Étape 3

### Pour sauvegarder les messages WhatsApp sur votre ordinateur, veuillez cliquer sur « Lire les messages WhatsApp et WA Business ».

Remarque : Si l'autorisation d'accès aux fichiers n'est pas encore accordée, activez « Autoriser l'accès à tous les fichiers » pour l'application « Tansee Message Transfer ».

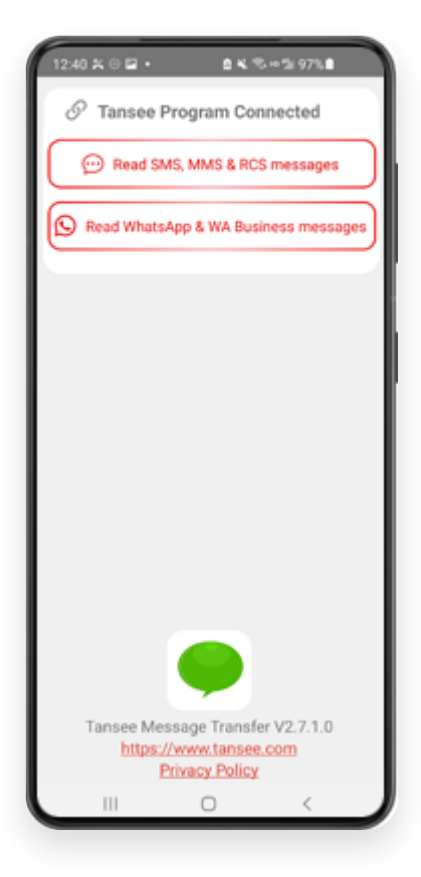

| 22-40 D O O O O O O O O O O O O O O O O O O                                                             |
|----------------------------------------------------------------------------------------------------|
| Permission is required<br>Enable 'Allow access to all files' for<br>'Tansee Message Transfer'.<br>ALLOW |
| Tansee Message Transfer V2.7.1.0<br>https://www.tansee.com<br>Privacy Policy                            |

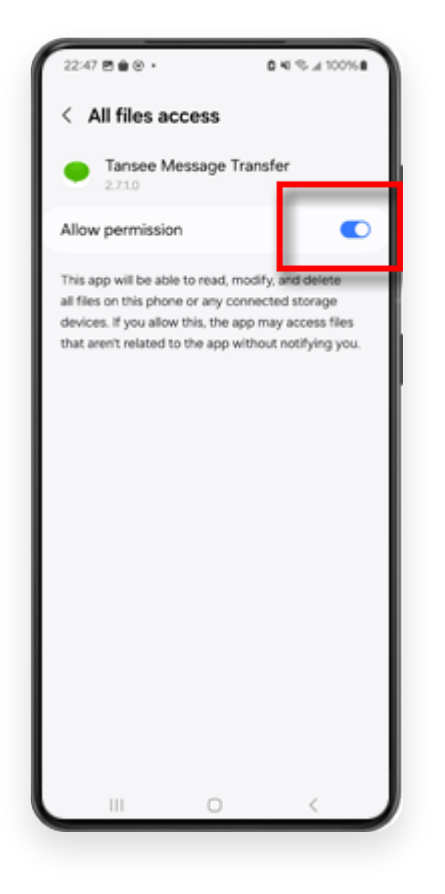

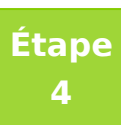

**1**: Veuillez choisir un fichier de sauvegarde WhatsApp ou WhatsApp Business Local.

(Veuillez noter qu'une clé de cryptage à 64 chiffres est utilisée pour la sauvegarde, mais pas un mot de passe.)

Ou créez plutôt un nouveau fichier de sauvegarde avec une clé de cryptage à 64 chiffres.

<u>Comment créer un fichier de sauvegarde WhatsApp avec</u> <u>une clé de cryptage à 64 chiffres ?</u>

**2 :** saisissez votre clé à 64 chiffres.

3 : Cliquez sur "Envoyer des messages à l'ordinateur".

Remarque : Veuillez garder l'écran Android allumé pendant le transfert de données.

| 23:47 🖬 🗶 🛛 •                  | P & K ® ·                           | • 1/ 531.#                 |
|--------------------------------|-------------------------------------|----------------------------|
| ← Home                         |                                     |                            |
| Step 1: Choor                  | se a WhatsApp Local                 | backup file                |
| msgstore.dt     Jan 01, 202    | 4, 00:10:45                         | WhatsApp                   |
| O msgstore-20<br>Dec 28, 202   | 024-01-01.1.db.orypt<br>3, 10:31:53 | WhatsApp                   |
| O msgstore-20                  | 023-12-28.1.db.crypt                | WhatsApp                   |
| refresh                        | Create a recent                     | backup instead?            |
| C= Step 2: Enter               | your 64-digit key                   |                            |
| 8c696154b99fd<br>490cd4f5c920b | be49564ac4e637e<br>177af99ce3c      | f5269f0a54ed               |
| use the key in clip            | board How to g                      | enerate a 64-digit<br>key? |
| Step 3: S                      | iend Messages To Co                 | mputer                     |
|                                |                                     |                            |
|                                |                                     |                            |
|                                |                                     |                            |
|                                |                                     |                            |
|                                |                                     |                            |
|                                |                                     |                            |
|                                |                                     |                            |
|                                | 0                                   | 4                          |
|                                | 0                                   |                            |

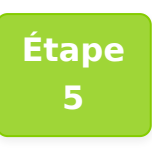

Une fois que Tansee a fini de charger tous les messages, cliquez sur le bouton intitulé « Enregistrer » situé en bas de l'écran. Sélectionnez le type de fichier souhaité, puis cliquez sur « Enregistrer ».

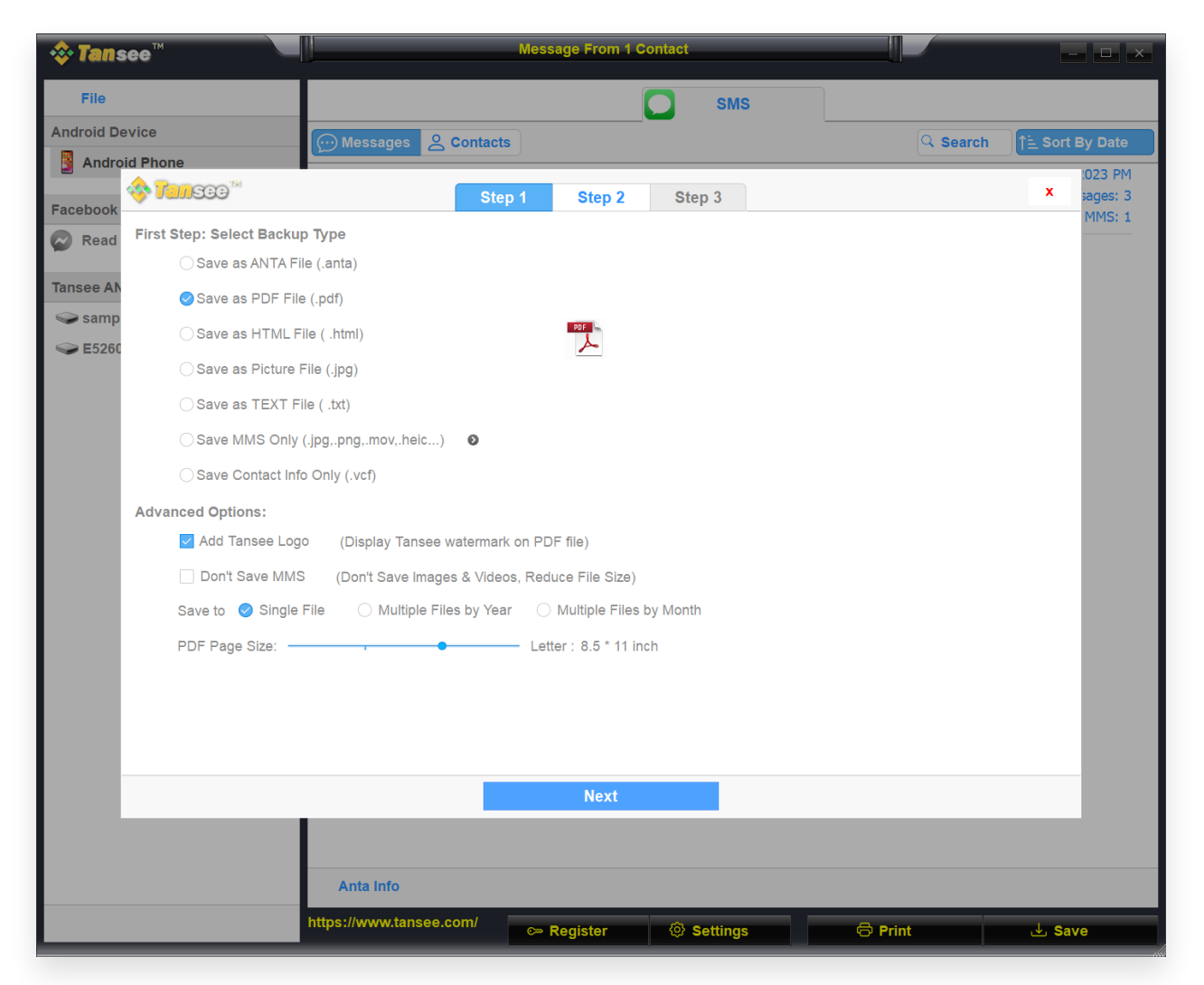

(Version Windows) Enregistrez les messages Android WhatsApp dans un fichier PDF

| edraid                      | Tansee Android Message Transfer 2.1.0  |
|-----------------------------|----------------------------------------|
| Android Device              | Message                                |
| • • •                       | Tansee Android Message Transfer        |
|                             | Step 1 Step 2 Step 3                   |
| First Step: Select backup T | ype                                    |
|                             | Next                                   |
|                             | © Register _ @ Options @ Print rb Save |

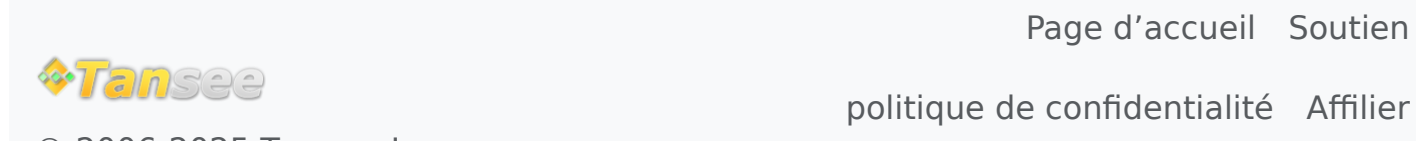

Contactez-nous

© 2006-2025 Tansee, Inc